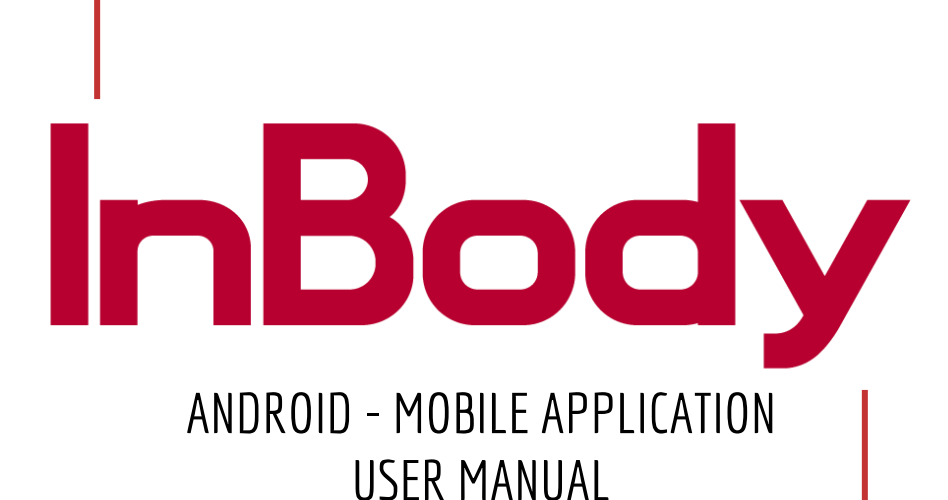

## **WELCOME** to the InBody Mobile App User Guide for Android!

#### **CONTENTS**:

INSTALLATION - PAGE 3 REGISTRATION - PAGE 5 LOGIN - PAGE 6 FORGOT PASSWORD - PAGE 7 CONNECTING – PAGE 8 MAIN SCREEN – PAGE 10 INBODY RESULTS – PAGE 11 INBODY TEST W/ INBODYBAND – PAGE 12 PROPER MEASURING POSTURE – PAGE 13 INBODY TEST MANUALLY RECORD – PAGE 14 RESULTS & INTERPRETATION – PAGE 15 RANKING – PAGE 16 BODY COMPOSITION HISTORY – PAGE 17 ACTIVITY – PAGE 20 SETUP - PAGE 24 PROFILE - PAGE 13 DEVICES - PAGE 14 GOALS - PAGE 15 InBody SCORE PRIVACY - PAGE 16 STEPS PRIVACY - PAGE 17 InBody RESULTS - PAGE 18 STEP ALARM - PAGE 19

**GOAL ALARM – PAGE** TIME ALARM – PAGE 21 CALL/SMS ALARM – PAGE 22 **DISPLAY SETTING – PAGE 23** InBodyBAND ALARM – PAGE 24 InBodyBAND AUTO SYNC – PAGE 25 LANGUAGE – PAGE 26 UNITS – PAGE 27 **FREQUENTLY ASKED QUESTIONS – PAGE 28** EMAIL CUSTOMER SERVICE – PAGE 29 LOGOUT – PAGE 30 DATA SYNC – PAGE 31 **TESTING – PAGE 32** MANUAL DATA INPUT – PAGE 33 **RESULTS – PAGE 34 ACTIVITY – PAGE 37 SLEEP – PAGE 40 DEACTIVATION – PAGE 48** 

# InBodyband

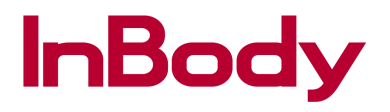

#### Installation

|                                                                            | * i¥i 6                                                                                                    | ୬ି≋ି™⊿∥ 4           | 49% 🖻 10:25 AM |
|----------------------------------------------------------------------------|----------------------------------------------------------------------------------------------------|---------------------|----------------|
| ← 99000<br><sub>Mobile</sub>                                               |                                                                                                    |                     | S. 1           |
| MESSAGES                                                                   | PHOTOS & VIDEOS                                                                                              | eGIFT               | CONTACTS I     |
|                                                                            | 9/28/16 10:20                                                                                                | AM                  |                |
| InBody U<br>results an<br>monitor y<br>InBody a<br><u>MW15dy</u><br>InBody | SA:Your InBody Te:<br>re ready! Track and<br>our results with th<br>pp @ https://goo.g<br>. Txt STOP to OptO | st<br>e<br>L∕<br>ut |                |
|                                                                            |                                                                                                    |                     |                |
| + Туре                                                                     | a message                                                                                                    |                     | ب 🕲            |

After your InBody test you will receive a text message with a link to the InBody Mobile App (*if the InBody Facility enabled the feature*).

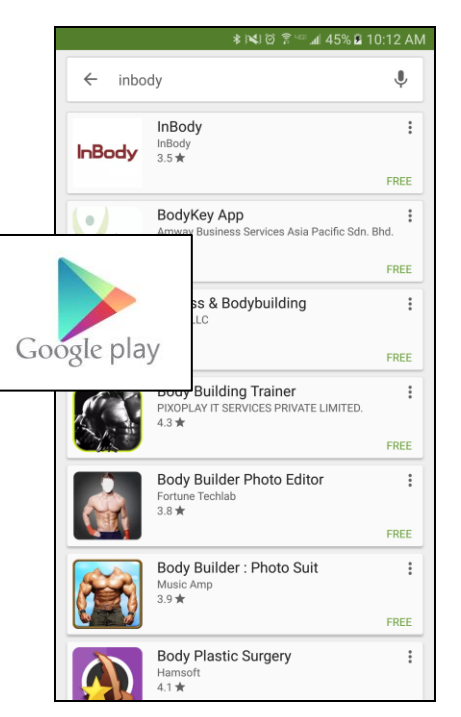

To find the App manually, navigate to the Google Play Store and search "inbody".

|                                            | \$ 1€1                                | ) 🗊 ™.⊿1 45%                              | 8 10:11 AM          |
|--------------------------------------------|---------------------------------------|-------------------------------------------|---------------------|
| ← Google Play                              | Store                                 |                                           | ۹                   |
| Ini                                        | 30                                    | dy                                        |                     |
| InBody<br>InBody E Ever                    | <b>dy</b><br>ryone                    | IN                                        | STALL               |
| 100<br>THOUSAND<br>Downloads               | 3.5<br>787 ± H                        | ealth & Sin                               | J                   |
| App created to                             | manage bot<br>InLab resul<br>READ MOR | th your InBoc<br>ts.<br>E                 | ly and              |
| 비교 이 아이 아이 아이 아이 아이 아이 아이 아이 아이 아이 아이 아이 아 | ∎8, ≹⊮08 ए                            | a 1 1 1 4 0 1 1 1 1 1 1 1 1 1 1 1 1 1 1 1 | \$ 140 B 177 A B 14 |

Select **INSTALL** to begin the download.

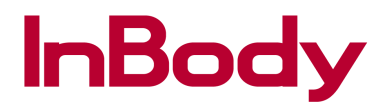

#### Installation

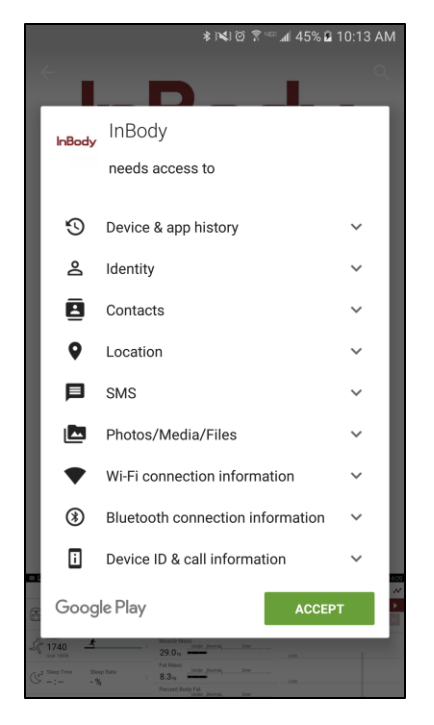

If you agree to grant the InBody Mobile App access to all of the above, select **ACCEPT**.

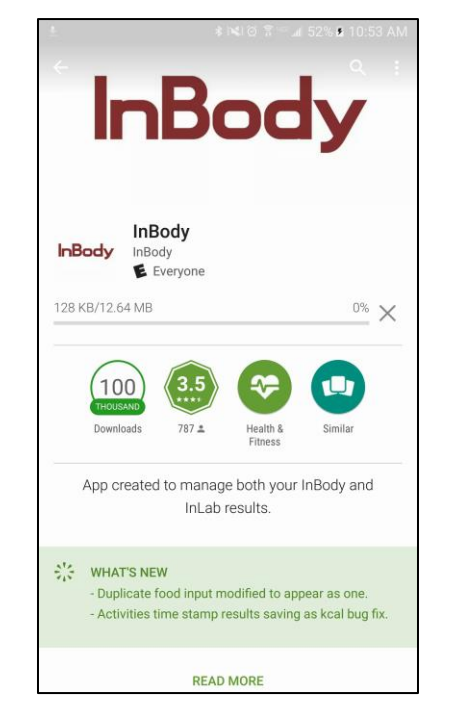

Please wait while the InBody Mobile App is being downloaded and installed.

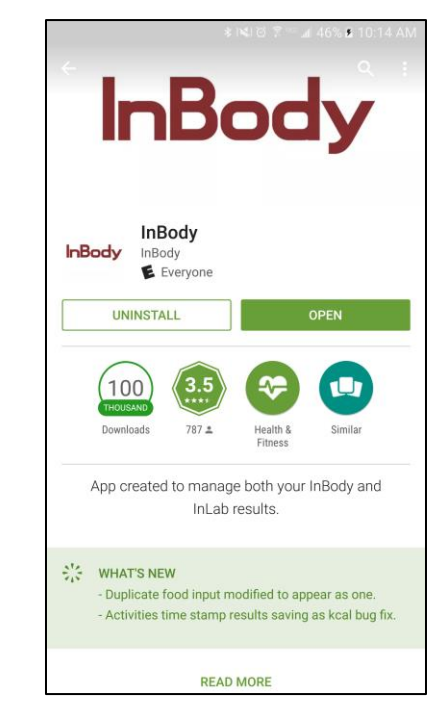

Select open to start using the InBody Mobile App.

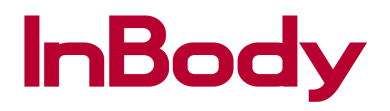

#### Registration

|                                                                         | ∌3≪3⊠ ≗ ≕⊿∎ 52% ⊠ 10.387    |  |
|-------------------------------------------------------------------------|-----------------------------|--|
| Ente                                                                    | er mobile number            |  |
| Welcome to the InBody App.<br>Please enter your mobile number to begin. |                             |  |
|                                                                         | United States of America +1 |  |
| Mobile number                                                           |                             |  |
|                                                                         |                             |  |

Input your registered Mobile Number if the InBody Mobile App hasn't already, then select **Confirm**.

|                                   | ⊾™? © %≉                                  | 47% 🛱 10:19 AM |
|-----------------------------------|-------------------------------------------|----------------|
| Re                                | gistration                                |                |
| Welcom<br>Please                  | e to the InBody App<br>register to begin. | ļ.             |
| Mobile number                     |                                           |                |
| Email                             |                                           |                |
| Gender                            | Female                                    | Male           |
| Height(ft.in.)                    | 0' 0.0"                                   |                |
| Age                               |                                           |                |
| Password                          |                                           |                |
| Re-enter PW                       |                                           |                |
| Terms and Cone     Privacy Policy | Done                                      |                |

Input all the required information and thoroughly read the Terms of Service & Privacy Privacy.

| P                | ≉। <b>\</b> ।ত ? "                        | ≅ ⊿l 38% 🛢 3:58 PM |
|------------------|-------------------------------------------|--------------------|
| r.c              | egistration                               |                    |
| Welcom<br>Please | ne to the InBody A<br>e register to begir | .pp!<br>ı.         |
| Mobile number    | 2137095959                                |                    |
| Email            | stevey@inbo                               | dyusa.com          |
| Gender           | Female                                    | Male               |
| Height(ft.in.)   | 5' 10"                                    |                    |
| Age              | 29                                        |                    |
| Password         | •••••                                     |                    |
| Re-enter PW      |                                           |                    |
| Terms and Con    | ditions                                   |                    |
| Privacy Policy   |                                           |                    |
|                  | Done                                      |                    |

Once completed select **Done**.

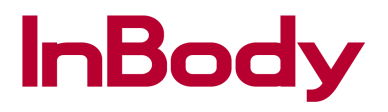

### Login

After registration, when you open the InBody Mobile App you may be asked to Login. Follow the steps to learn how to successfully log into your new account.

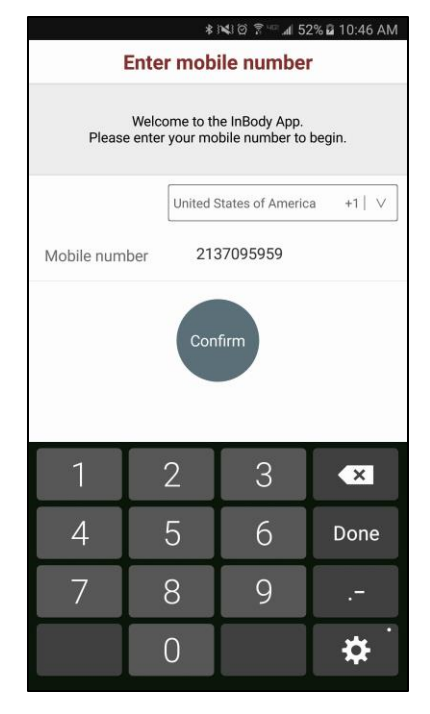

Input your Mobile Number, then select **Confirm**.

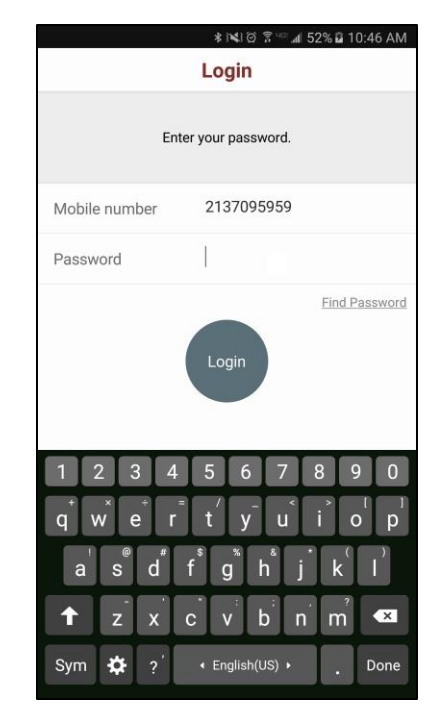

Input your Password, then select **Login**.

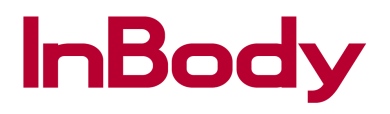

#### **Forgot Password**

|                    | \$ i¥i @ 🗊                          |  |  |  |  |
|--------------------|-------------------------------------|--|--|--|--|
|                    | Login<br>Enter your password.       |  |  |  |  |
| Ent                |                                     |  |  |  |  |
| Mobile number      | 2137095959                          |  |  |  |  |
| Password           | 1                                   |  |  |  |  |
|                    | Find Password                       |  |  |  |  |
|                    | Login                               |  |  |  |  |
| 1 2 3 4<br>q w e r | 5 6 7 8 9 0<br>t y u i o p          |  |  |  |  |
| a s d              | f g h j k l                         |  |  |  |  |
| t z x              | c v b n m 🕙                         |  |  |  |  |
| Sym 🍄 ?            | <ul> <li>← English(US) →</li> </ul> |  |  |  |  |

If you cannot remember your password, select **Find Password**.

|                                     |                                                                              | * 1410                                         | 10 🔝 🐨 🕷                                                  | 0% 🖬 11:29       | AM ( |
|-------------------------------------|------------------------------------------------------------------------------|------------------------------------------------|-----------------------------------------------------------|------------------|------|
|                                     |                                                                              | Login                                          |                                                           |                  |      |
|                                     | Ente                                                                         | r your pas                                     | sword.                                                    |                  |      |
| Mobile r                            | umber                                                                        | 21370                                          | 95959                                                     |                  |      |
| Passwo                              | rd                                                                           |                                                |                                                           |                  |      |
| Please<br>tempo<br>mail a<br>Please | e press the o<br>rary passw<br>ddress.<br>e verify your<br>ste***<br>Confirm | Confirm<br>ord will b<br>r e-mail a<br>*@in*** | button. A<br>le sent to<br>address b<br>*******<br>Cancel | your e-<br>elow. | (HAL |
|                                     |                                                                              |                                                |                                                           |                  |      |
|                                     |                                                                              |                                                |                                                           |                  |      |
|                                     |                                                                              |                                                |                                                           |                  |      |
|                                     |                                                                              |                                                |                                                           |                  |      |

Verify your email address and then press **Confirm**.

A temporary password will be sent to the email address previously saved in your profile. If you have not saved an email address to your account, please contact the InBody Facility's Administrator to add your e-mail to your account.

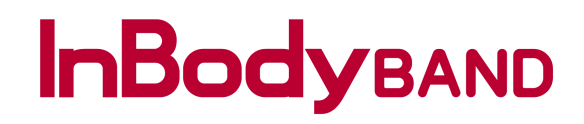

#### Connecting

| 1              | Devices                               |
|----------------|---------------------------------------|
| •              | Devices                               |
|                | Select a bluetooth compatible device. |
| InBo           | dyBAND                                |
| Wrist-<br>body | type U                                |
| None           | (Manually input InBody results)       |
|                |                                       |
|                |                                       |
|                |                                       |
|                |                                       |
|                |                                       |
|                |                                       |
|                |                                       |
|                |                                       |

IF you are an InBodyBAND user, please select InBodyBAND. IF you an InBody user please select None and skip to the necessary page(s).

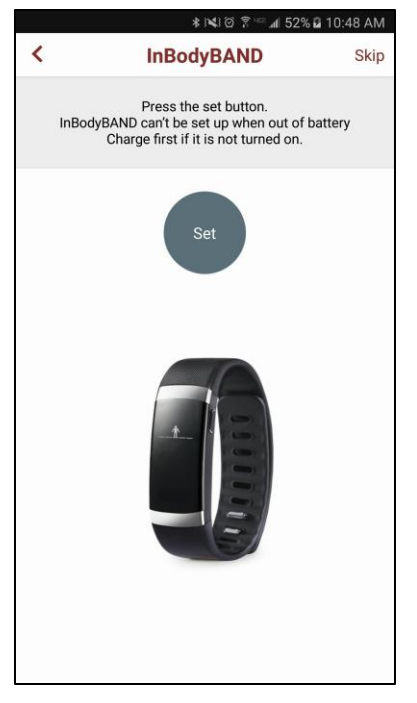

Select **Set** to pair the InBodyBAND to your mobile device. Select **Skip** to pair the InBodyBAND at a later time.

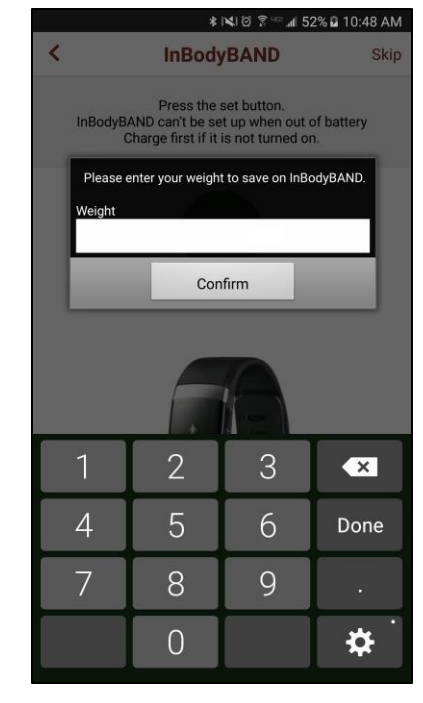

Enter your weight and select **Confirm**.

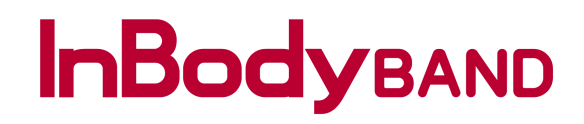

#### Connecting

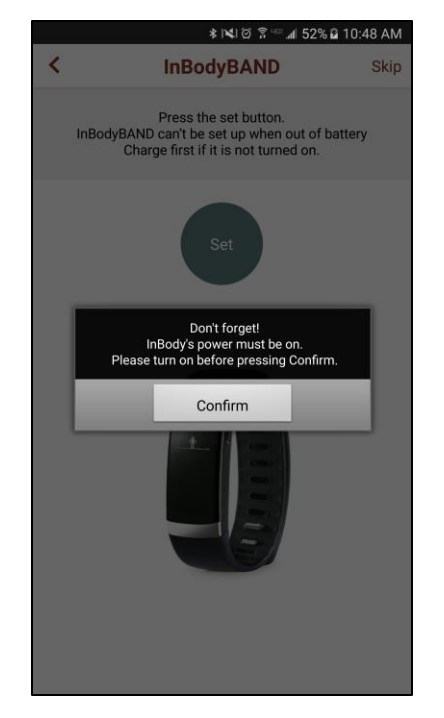

Ensure your mobile device Bluetooth and InBodyBAND is turned on and also nearby then select **Confirm**.

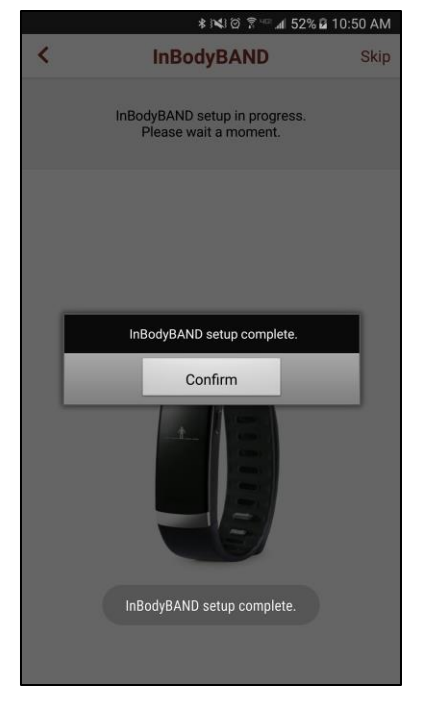

Congratulations! You have successfully connected your InBodyBAND with the InBody Mobile App! Select **Confirm**.

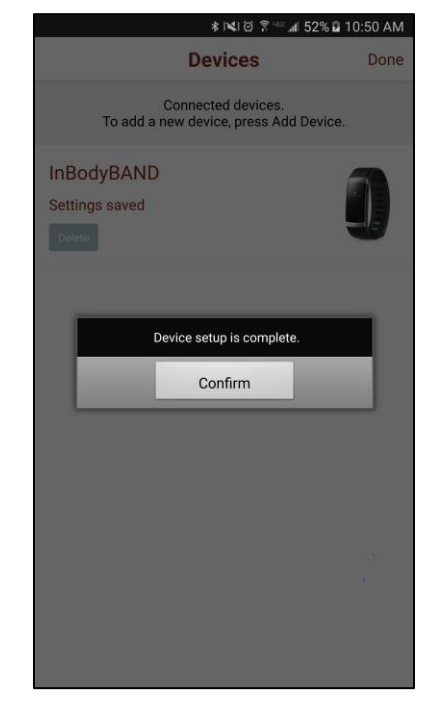

Select **Confirm** and then **Done** to complete the connection process.

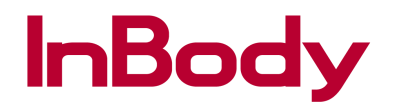

#### **Main Screen**

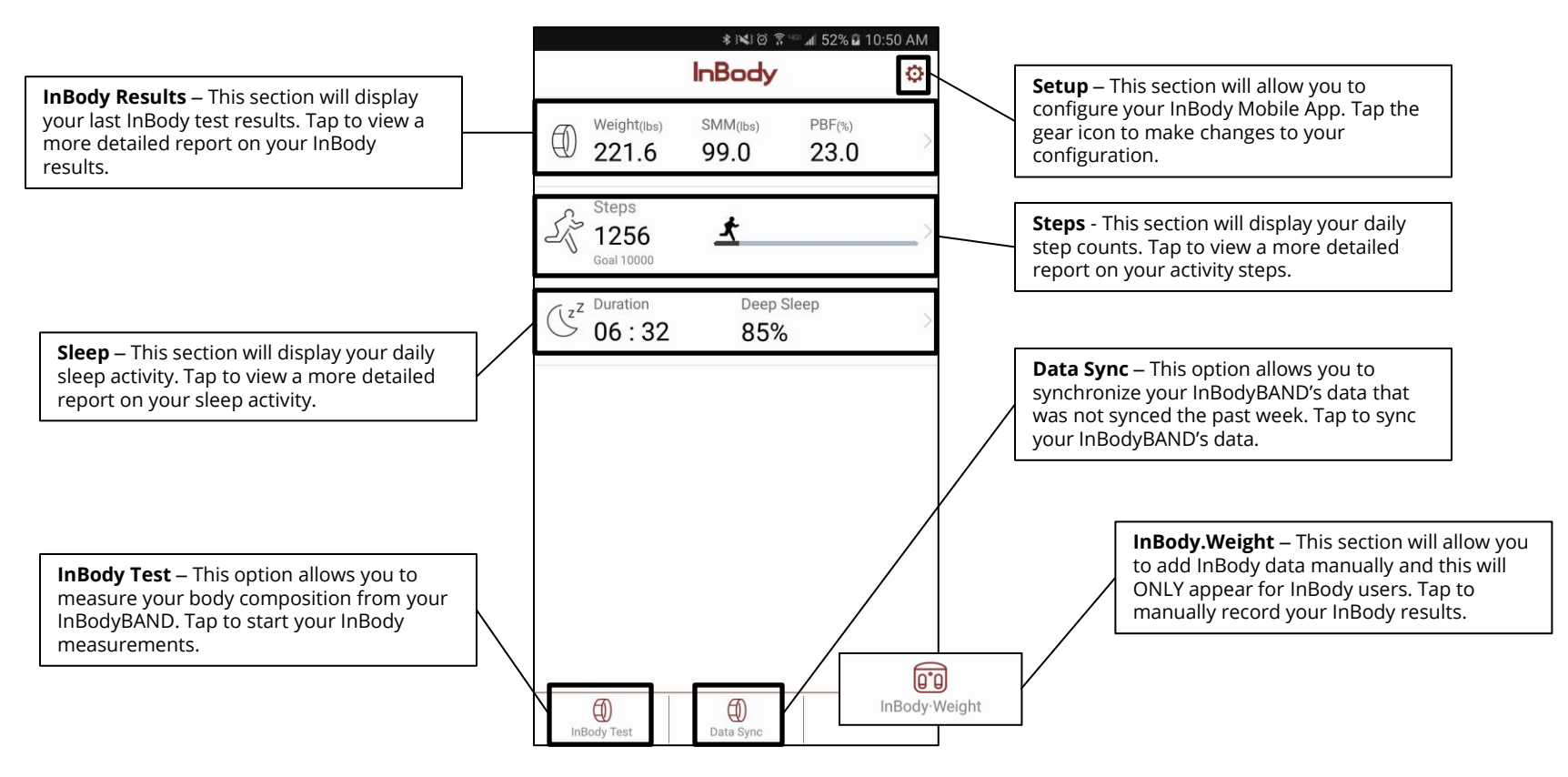

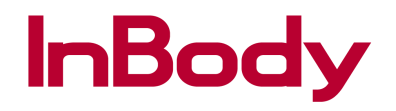

#### **InBody Results**

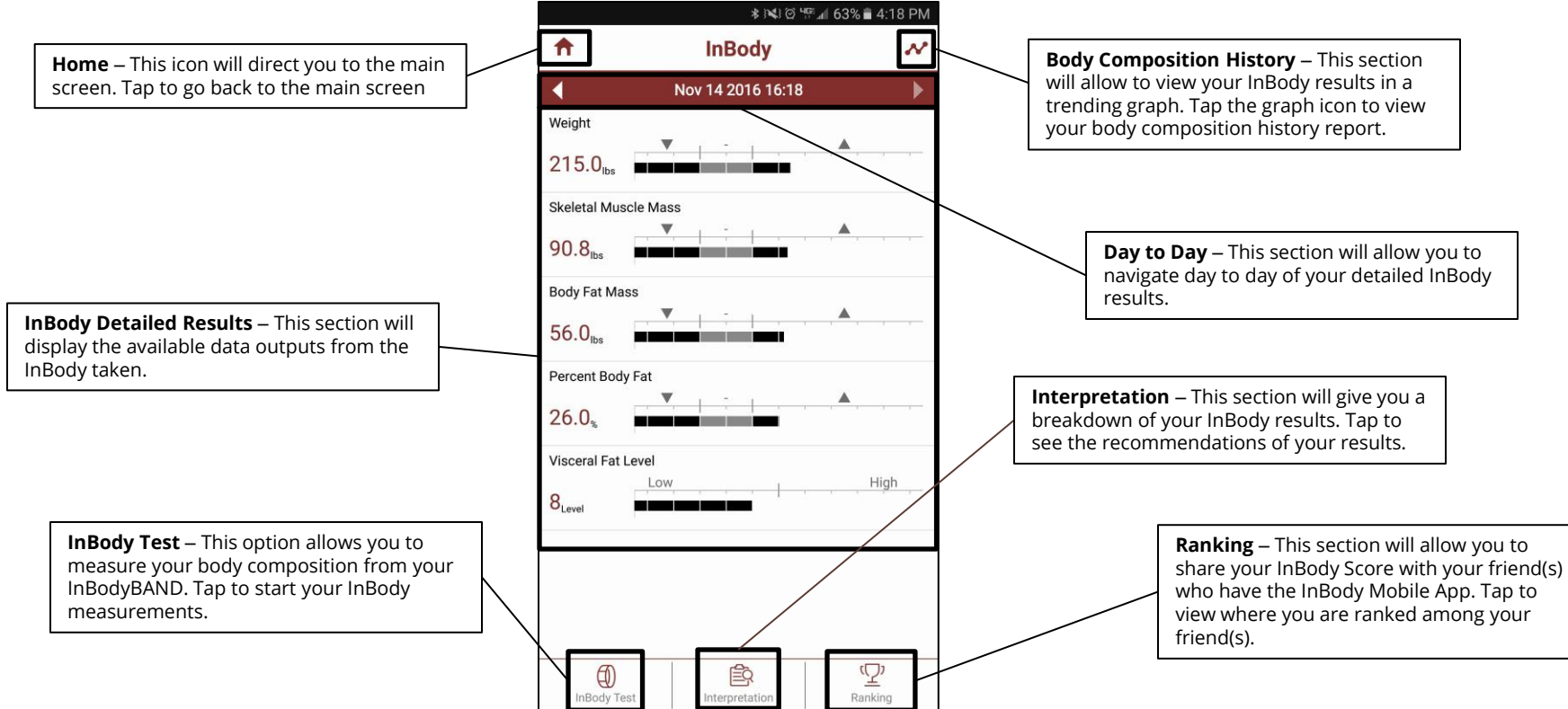

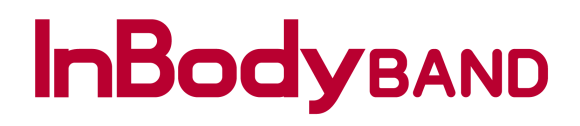

#### InBody Test with InBodyBAND

|      |                             | InBody           |                | ¢ |
|------|-----------------------------|------------------|----------------|---|
|      | Weight(lbs)                 | SMM(lbs)<br>99.0 | PBF(%)<br>23.0 | > |
| S.   | Steps<br>1256<br>Goal 10000 | ¥                |                | > |
| (Jzz | Duration 06:32              | Deep \$          | Sleep          | > |
|      |                             |                  |                |   |
|      |                             |                  |                |   |
|      |                             |                  |                |   |
|      |                             |                  |                |   |
|      | 60                          | 60)              |                |   |

Select **InBody Test** to start your InBody measurements.

| ≉ 🛋 64% 🗎 4:16       |                      |               | 4:16 PN |
|----------------------|----------------------|---------------|---------|
| <b>f</b>             | InBody               |               | ~       |
| •                    | Nov 11 2016 10:44    |               |         |
| Weight               |                      |               |         |
| 221.6 <sub>ibs</sub> |                      |               |         |
| Skeletal Muscle      | e Mass               |               |         |
| 99.0 <sub>lbs</sub>  |                      |               |         |
| Body Fat Mass        |                      |               |         |
| 50.9 <sub>lbs</sub>  |                      |               |         |
| Percent Body F       | at _                 |               |         |
| 23.0,                |                      |               |         |
| ECW Ratio            |                      |               |         |
| 0.364                |                      | ., <b>.</b> , |         |
| Leg Lean Mass        | _                    | 4             |         |
|                      | Test with InBodyBAND |               |         |
|                      | Manually record      |               |         |
|                      | Cancel               | -             |         |

Select **Test with InBodyBAND** to begin your measurements through the InBodyBAND.

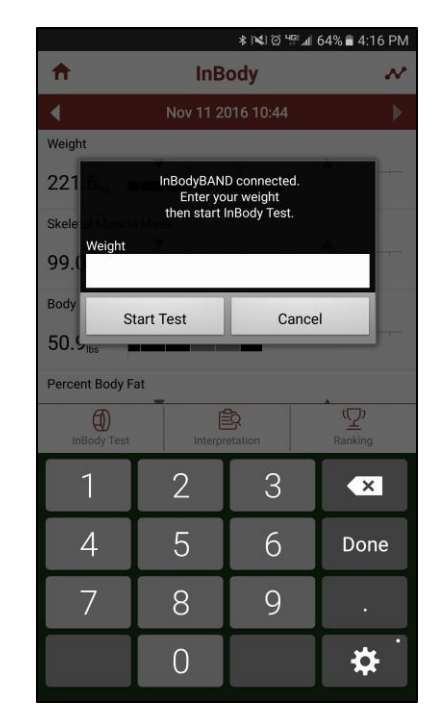

Enter your full body weight and select **Start Test**.

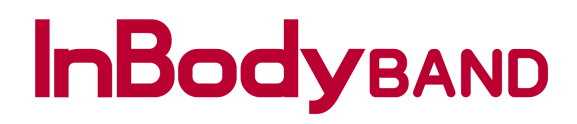

#### **Proper Measuring Posture**

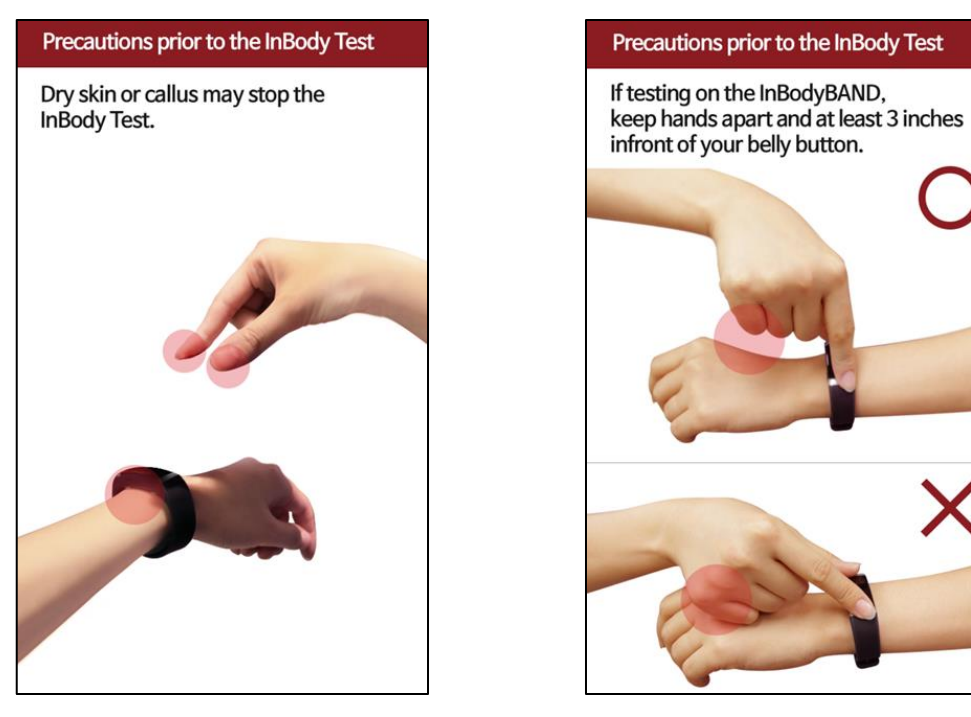

For more detailed information on the InBodyBAND and/or proper measuring procedures please refer to the InBodyBAND User Manual.

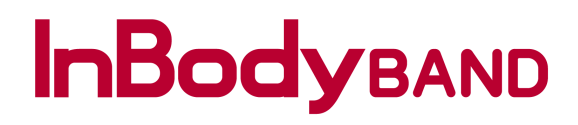

#### **InBody Test Manually Record**

|                             | InBody           |                | ø  |
|-----------------------------|------------------|----------------|----|
| (ibs) Weight(ibs) 221.6     | SMM(lbs)<br>99.0 | PBF(%)<br>23.0 | >  |
| Steps<br>1256<br>Goal 10000 | ¥                |                | _> |
| $\bigcirc^z 06:32$          | Deep :<br>85%    | Sleep          | >  |
|                             |                  |                |    |
|                             |                  |                |    |
|                             |                  |                |    |
|                             |                  |                |    |
|                             |                  |                |    |

Select **InBody Test** to start your InBody measurements.

| <b>A</b>             | InBody               |   | N |
|----------------------|----------------------|---|---|
|                      | Nov 11 2016 10:44    |   | Þ |
| Weight               | <b>V</b>             |   |   |
| 221.6 <sub>ibs</sub> |                      |   |   |
| Skeletal Muscle      | Mass                 |   |   |
| 99.0 <sub>ibs</sub>  |                      |   |   |
| Body Fat Mass        |                      |   |   |
| 50.9 <sub>lbs</sub>  |                      |   |   |
| Percent Body F       | at _                 |   |   |
| 23.0,                |                      |   |   |
| ECW Ratio            | -                    |   |   |
| 0.364                |                      |   |   |
| Leg Lean Mass        | _                    | - |   |
|                      | Test with InBodyBAND |   |   |
|                      | Manually record      |   |   |
| [                    | Cancel               |   |   |

Select **Manually Record** to record self-made measurements.

| ПВОС                             | ly·Weight                       | :                   |
|----------------------------------|---------------------------------|---------------------|
| Record your r<br>Press the value | nost recent re<br>es to manuall | esults.<br>y input. |
| Test Date                        | 2                               | 016/11/14           |
| Weight (lbs)                     | 215.0                           |                     |
| Height (ft.in.)                  | 5' 10.0"                        |                     |
| Percent Body Fat (%)             | 26.0                            |                     |
| Skeletal Muscle Mass<br>(Ibs)    | 90.8                            |                     |
| Visercal Fat Level               | 8                               |                     |

Use the [ – ] and [ + ] button to input your data manually for each category. Your InBody results will be displayed once completed.

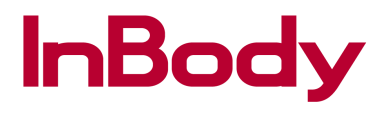

×

#### **Results & Interpretation**

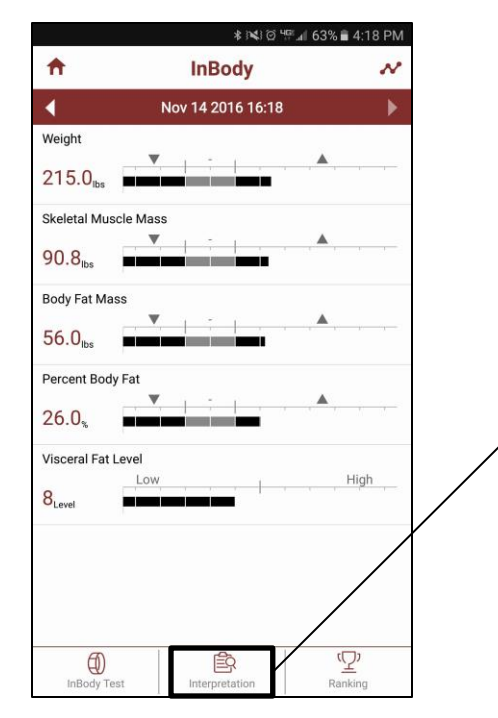

View the breakdown of your InBody results by selecting Interpretation.

#### Interpretation Your weight is 215.0 lbs, which is over the normal range for someone of your height and gender. Your Muscle Mass (90.8lbs) is over the normal range and your Body Fat Mass (56.0lbs) is also over the normal range. Your Percent Body Fat (26.0%) is over the normal range (10.0~20.0%). Based on your results, InBody Clinical Team recommends that you lose 27.9 lbs

of Body Fat Mass to better optimize your body

composition.

The interpretation will give you recommendations of how much **Skeletal Muscle Mass** you should gain and how much **Body Fat Mass** you should gain or lose through your InBody results.

**Note**: InBody will **NEVER** recommend you to lose Skeletal Muscle Mass.

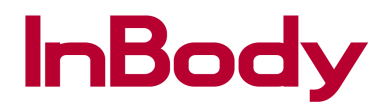

#### **InBody Ranking**

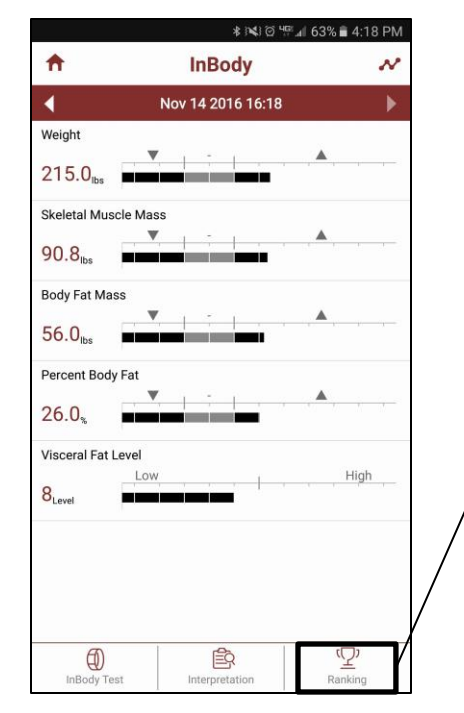

View what your InBody Score is and see where you rank among your friends.

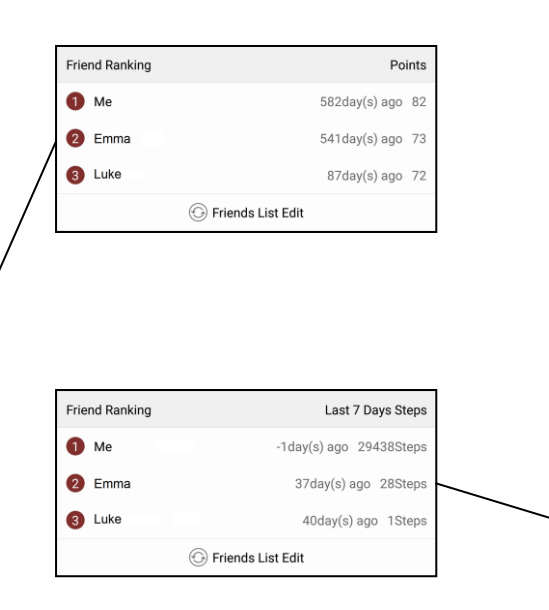

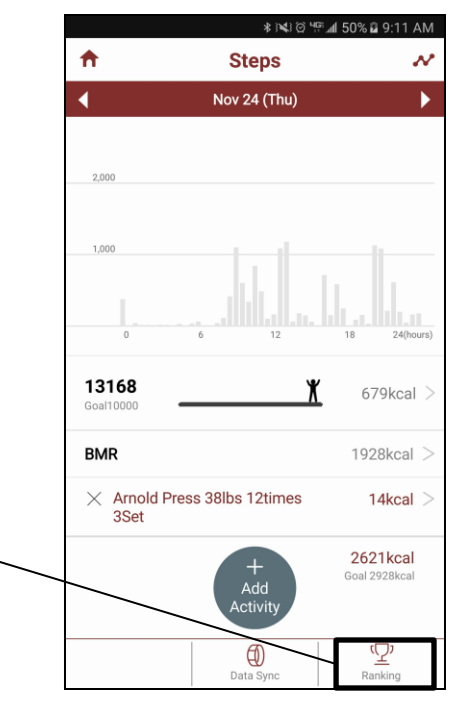

View your daily step count and see where you are ranked among your friends.

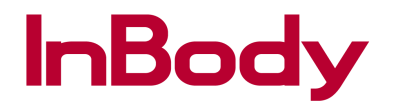

#### **Body Composition History**

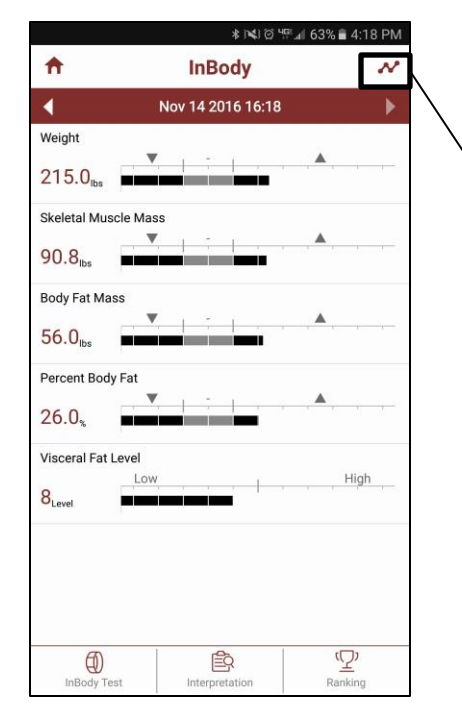

Select the graph icon on the upper-right corner to view a trending graph of your InBody results.

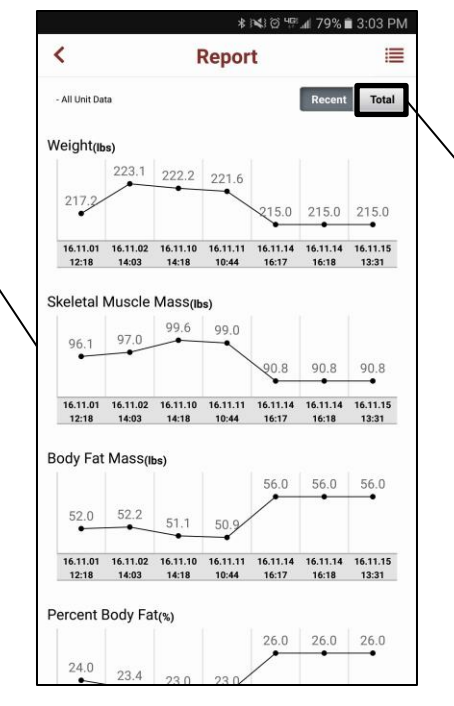

Select **Total** to view a comparison between your first InBody test results with your last.

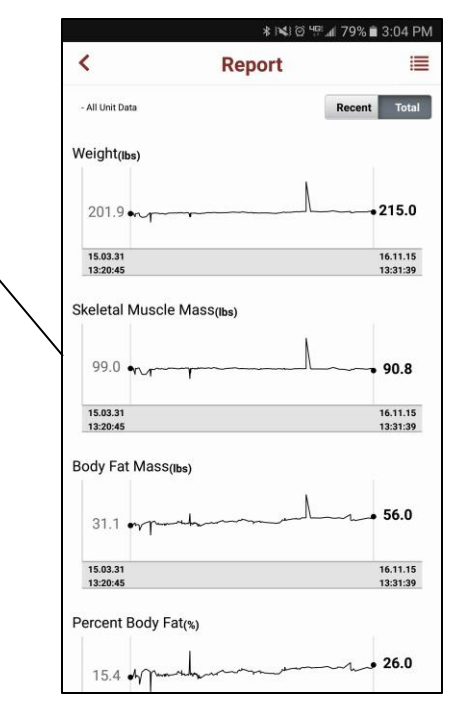

Select **Recent** or [ < ] to go back to the previous screen(s).

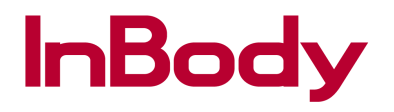

#### **Body Composition History**

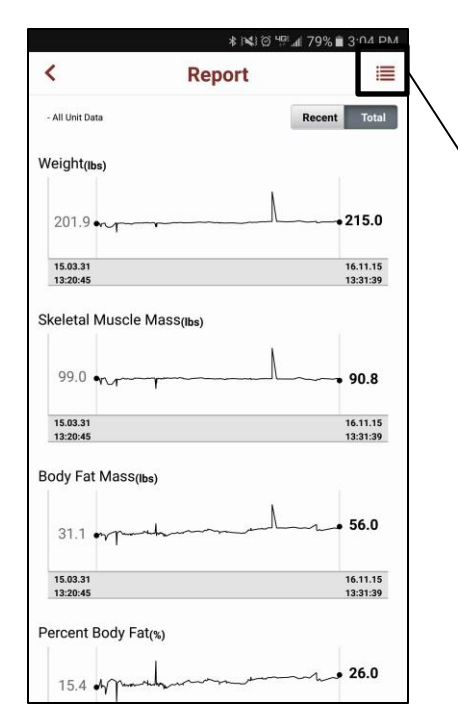

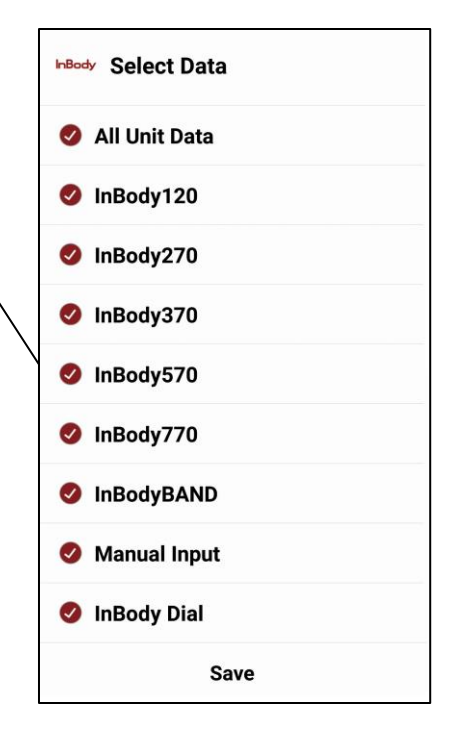

Select the unit(s) you like to view from your trending InBody Body Composition History graph. Be aware that only the InBody device(s) you tested with Cloud ready will be shown here.

**Example**: If you took an InBody test at location A with an InBody270 and took a test at location B on an InBody770 with Cloud ready, you will most likely only see InBody770 data here.

**Note**: One way for you to know if the location is Cloud ready is through taking a test with your mobile number. An InBody Cloud ready device will ask for your mobile number.

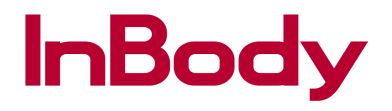

#### **Body Composition History**

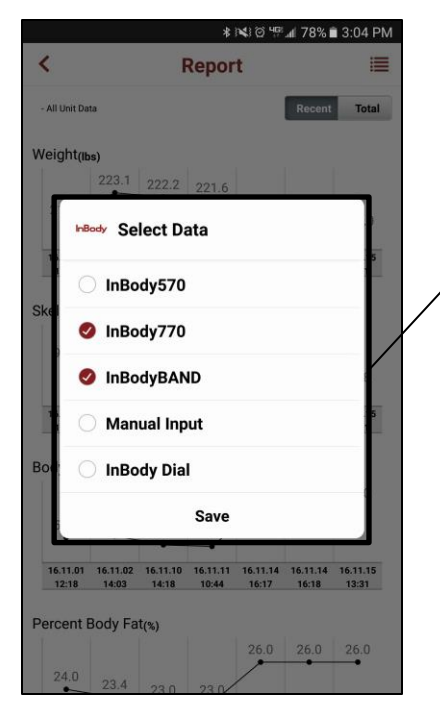

Select the data you like to display in your result history, when finished press **Save**.

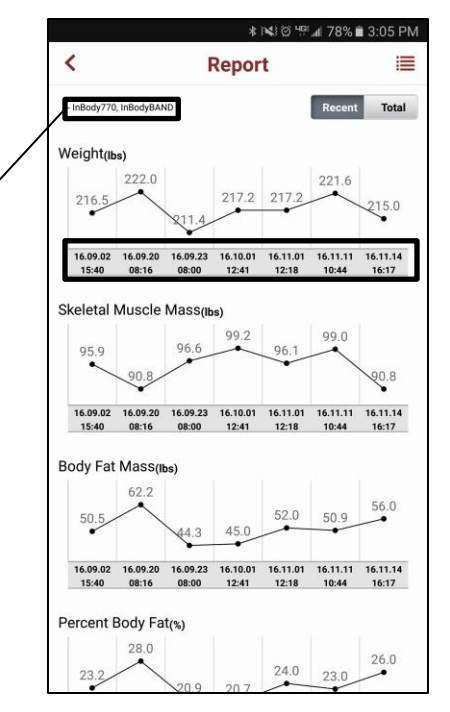

By filtering out the InBody device(s) you will see the changes on the data type(s) and date(s).

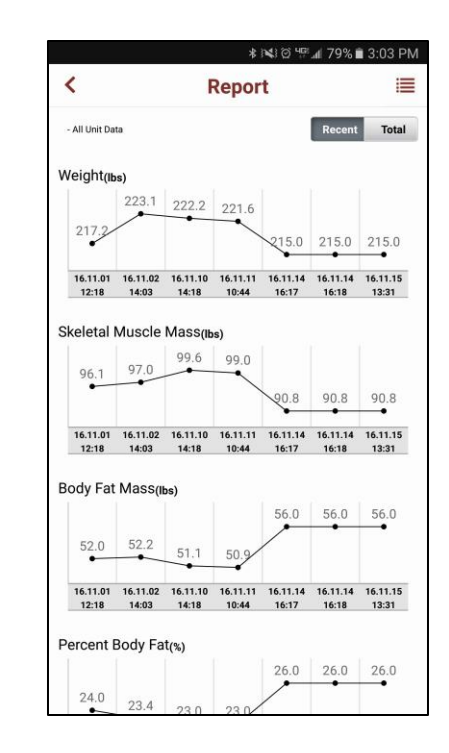

from

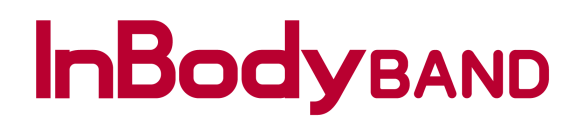

#### Activity – Steps

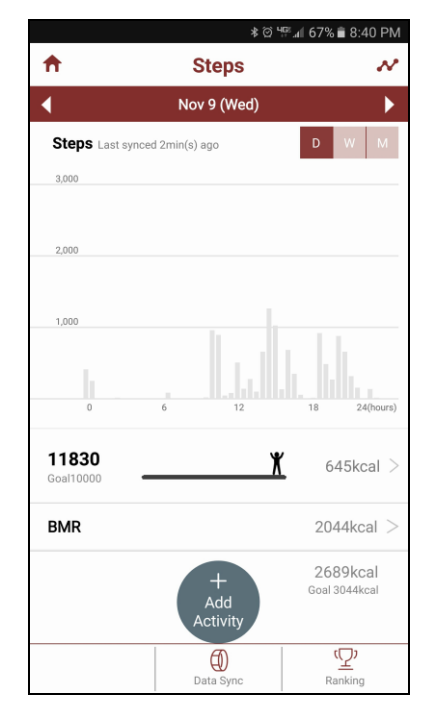

Step data is displayed hourly throughout your daily activity.

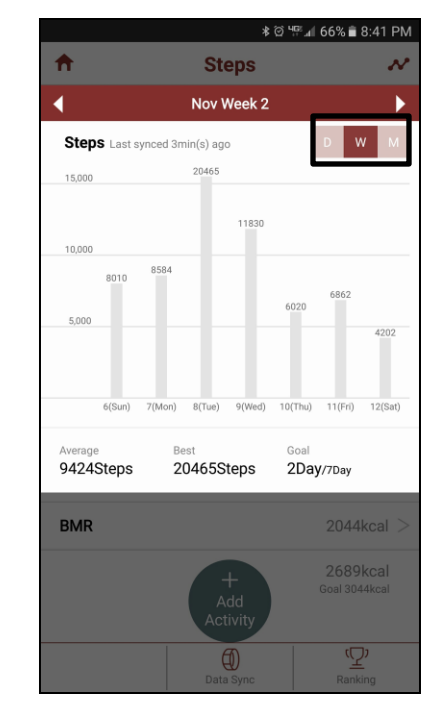

Select **W** to view your WEEKLY step data. Steps will be displayed from Sunday through Saturday.

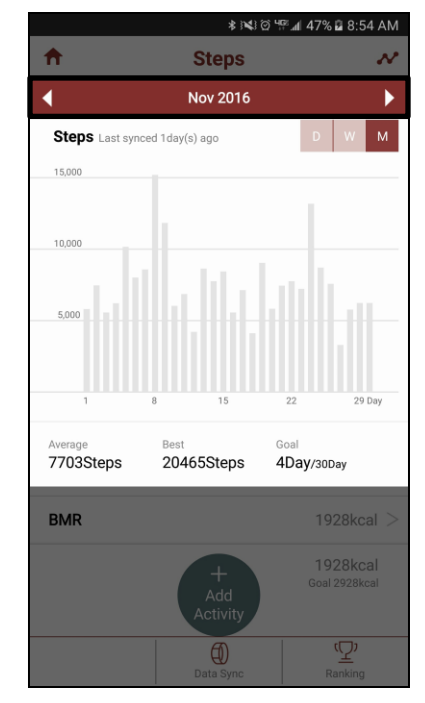

Select **M** to view your MONTHLY step data. The report will also provide you an average step count and accomplished goal day(s).

## **InBody**band

#### Activity – Steps

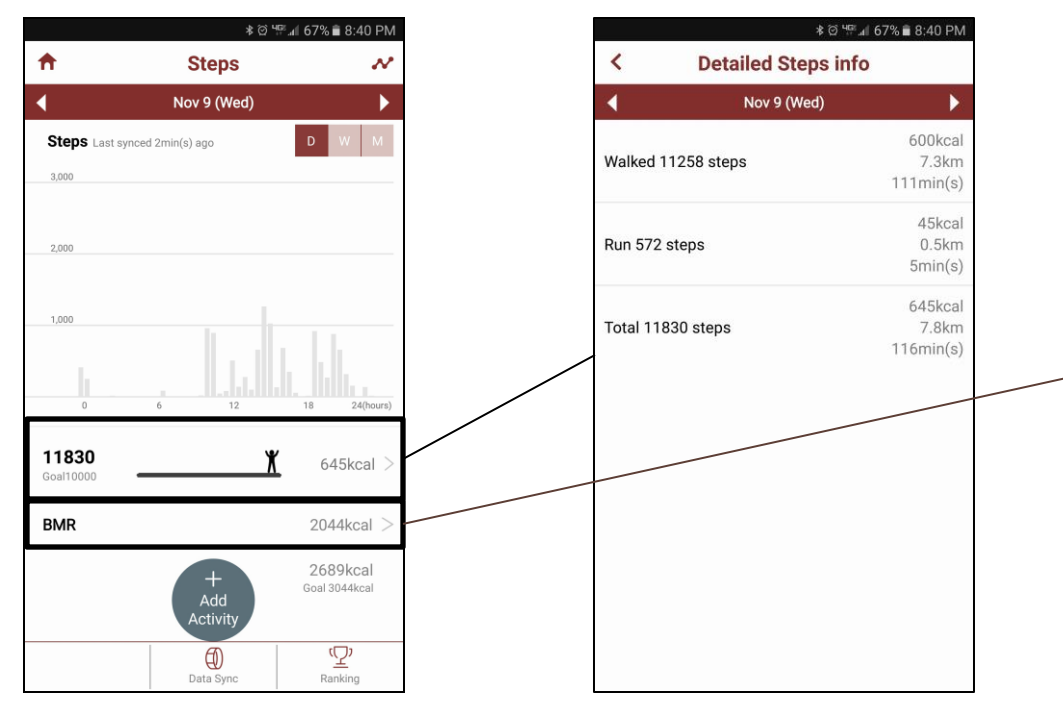

Step data is displayed hourly throughout your daily activity.

A detailed step count report is shown. The report will be shown broken down by walk, run, kcal, km and minutes.

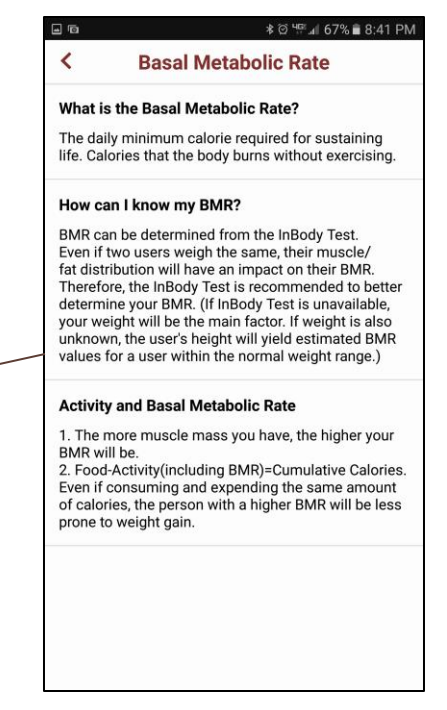

Detailed explanation on what a BMR is and does is shown.

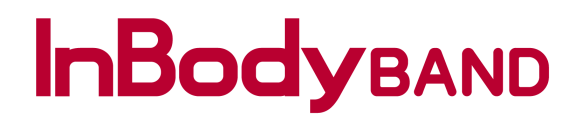

#### Activity – Add

|                 | * 1            | ଙ୍କ 🖬 50% 🖬 9:09 AM |
|-----------------|----------------|---------------------|
| < s             | earch Activity | y                   |
| <b>Q</b> Search |                |                     |
| Aerobic Dancing |                |                     |
| Alpine Skiing   |                |                     |
| Archery         |                |                     |
| Arnold Press    |                |                     |
| Backpacking     |                |                     |
| Badminton       |                |                     |
| Ball Games      |                |                     |
| Ball Hockey     |                |                     |
| Ballet          |                |                     |
| Ballroom Dancin | g              |                     |
| Band Ankle Exte | nsion          |                     |
|                 | History        |                     |

Search and add the activities you do to keep track of your BMR kcal count.

| ≉ 🝽 🏹 Ч≌⊿I 50% 🖬 9:10 AM |     |         |      |
|--------------------------|-----|---------|------|
| <                        | Act | ivity   |      |
| Arnold Pres              | s   |         |      |
| Weight                   |     | 85lbs   | - +  |
| Count                    |     | 12times | - +  |
| Set                      |     | 3Set    | - +  |
| Calories                 |     | 14kcal  | - +  |
|                          | Do  | one     |      |
| 1                        | 2   | 3       | ×    |
| 4                        | 5   | 6       | Next |
| 7                        | 8   | 9       |      |
|                          | 0   |         |      |

Use [-] or [+] to make changes to your **Activity**. Once all the changes have been made select **Done** to add the activity.

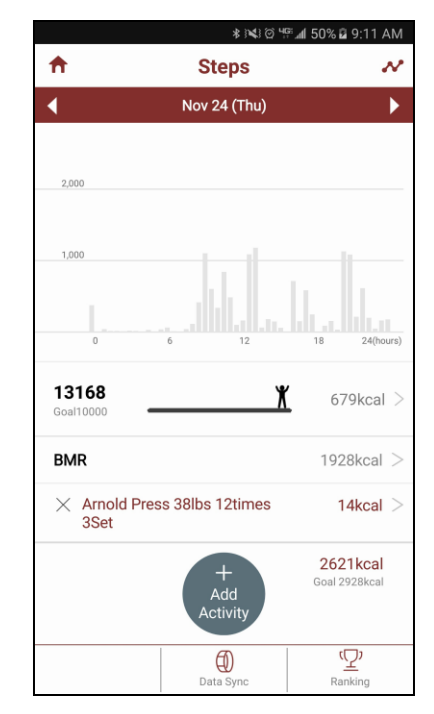

Your BMR kcal count will increase as more activities are done.

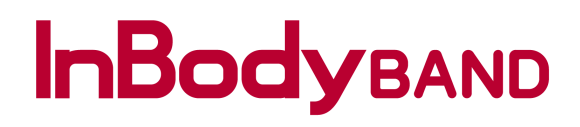

#### Activity – Sleep

|                | * 14 0 15 1  | l 47% 🖬 8:55 AM |
|----------------|--------------|-----------------|
| <b>†</b>       | Sleep        |                 |
| •              | Nov 30 (Wed) | ►               |
| Sleep          | 8            | D W M           |
| Deep 6hou      | ırs 19mins   | 81%             |
| Light 1hours   | 17mins       | 16%             |
| Wake 13min     | IS           | 3%              |
| Total 7hours 4 | 9mins        | 100% >          |
|                | Ð            |                 |

Your most recent sleep data is displayed in the tab indicated above.

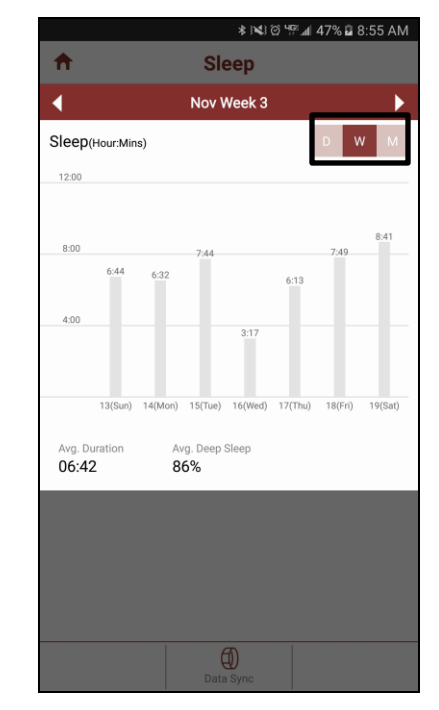

Select **W** to view your WEEKLY sleep data. Sleep time will be displayed from Sunday through Saturday.

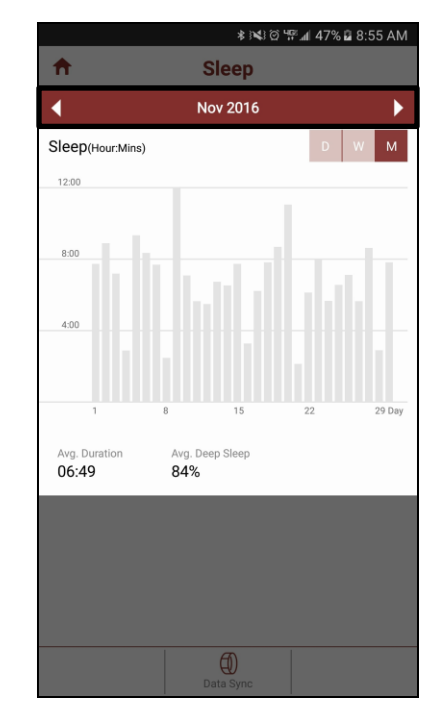

Select **M** to view your MONTHLY sleep data. The report will also provide your average sleep duration.

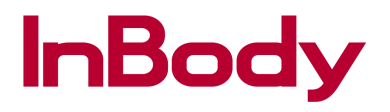

#### Setup

|                             | InBody           |                | ¢ |
|-----------------------------|------------------|----------------|---|
| Weight(ibs)<br>221.6        | SMM(lbs)<br>99.0 | PBF(%)<br>23.0 | > |
| Steps<br>1256<br>Goal 10000 | ¥                |                | > |
| $\bigcirc^z 06:32$          | Deep<br>85%      | Sleep          | > |
|                             |                  |                |   |
|                             |                  |                |   |
|                             |                  |                |   |
|                             |                  |                |   |
| 6                           | A                |                |   |

Select the gear icon to make changes to your InBody Mobile App configuration.

|                       | ≉ i¥i @ ≋ ™ ⊿i 71% ∎ 3:23 PM |
|-----------------------|------------------------------|
| <b>↑</b>              | Setup                        |
| Personal Information  |                              |
| Profile               | >                            |
| Devices               | >                            |
| Goals                 | Steps, Activity >            |
| InBody Score Privacy  | >                            |
| Steps Privacy         |                              |
| Data Management       |                              |
| InBody Results        | >                            |
| InBodyBAND Management |                              |
| Step alarm            | оN >                         |
| Goal Alarm            | OFF >                        |
| Time alarm            | OFF >                        |
| Call/SMS/SNS Alarm    | OFF >                        |
| Display Setting       | OFF                          |

Different setup options are displayed.

|                   | * ************************************* | .afi 59% 🖬 9:40 AM |
|-------------------|-----------------------------------------|--------------------|
| <b>↑</b>          | Setup                                   |                    |
| Display Setting   |                                         | OFF >              |
| Alarm Management  |                                         |                    |
| InBodyBAND Alarr  | n                                       | OFF >              |
| General           |                                         |                    |
| InBodyBAND Auto   | Sync                                    | on >               |
| InBody Test audio | guidance                                | on >               |
| Language          |                                         | English >          |
| Units             |                                         | lbs/inch/kcal >    |
| Version           |                                         | 1.2.50             |
| Help              |                                         |                    |
| Frequently Asked  | Questions (FAQ)                         |                    |
| Email Customer S  | ervice                                  |                    |
|                   |                                         |                    |
| Log out           |                                         |                    |

Select the option you wish to make changes to the default configuration.

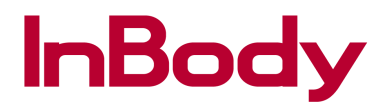

#### **Setup – Profile**

|                       | 🕸 🕸 🗑 🔋 🖙 📶 71% 🛢 3:23 PM |
|-----------------------|---------------------------|
| <b>ft</b>             | Setup                     |
| Personal Information  |                           |
| Profile               | >                         |
| Devices               | >                         |
| Goals                 | Steps, Activity >         |
| InBody Score Privacy  | >                         |
| Steps Privacy         | >                         |
| Data Management       |                           |
| InBody Results        | >                         |
| InBodyBAND Management |                           |
| Step alarm            | on >                      |
| Goal Alarm            | OFF >                     |
| Time alarm            | OFF >                     |
| Call/SMS/SNS Alarm    | OFF >                     |
| Display Setting       | OFF >                     |

Select the option you wish to make changes to the default configuration.

|              |      | * <b>`</b> ¥ `© '₽° <b>A</b> ( | 58% 🖬 9:41 AM |
|--------------|------|--------------------------------|---------------|
| <            | Pro  | file                           |               |
| Country      |      | United State<br>America        | esof +1       |
| Mobile num   | nber | 2137095959                     | ) >           |
| Gender       |      | Female                         | Male          |
| Height(ft.in | .)   | 5'10.0"                        |               |
| Age          |      | 28                             |               |
| Password     |      | •••••                          | >             |
| Email        |      | stevey@inb                     | odyusa.com    |
|              |      |                                |               |
| 1            | 2    | 3                              | ×             |
| 4            | 5    | 6                              | Next          |
| 7            | 8    | 9                              |               |
|              | 0    |                                | <b>*</b> .    |

Edit your profile as need and the **Save** button will appear on the upper-right corner.

|              |         | ***********             | 51% 🖬 1:21 PM |
|--------------|---------|-------------------------|---------------|
|              | Profile |                         | Save          |
| Country      |         | United State<br>America | esof +1       |
| Mobile nun   | nber    | 2137095959              | • >           |
| Gender       |         | Female                  | Male          |
| Height(ft.in | ı.)     | 5'10.0"                 |               |
| Age          |         | 29                      |               |
| Password     |         | •••••                   | >             |
| Email        |         | stevey@inb              | odyusa.com    |
|              |         |                         |               |
| 1            | 2       | 3                       | ×             |
| 4            | 5       | 6                       | Next          |
| 7            | 8       | 9                       |               |
|              | 0       |                         | <b>☆</b> `    |

Once you have completed your edit(s), select **Save** on the upper-right corner.

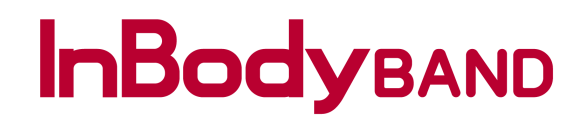

#### **Setup – Device**

|                       | 🛊 🖎 🏾 🔋 🖙 🖬 71% 🛢 3:23 PM |
|-----------------------|---------------------------|
| <b>†</b>              | Setup                     |
| Personal Information  |                           |
| Profile               | >                         |
| Devices               | >                         |
| Goals                 | Steps, Activity >         |
| InBody Score Privacy  | >                         |
| Steps Privacy         | >                         |
| Data Management       |                           |
| InBody Results        | >                         |
| InBodyBAND Management |                           |
| Step alarm            | оN >                      |
| Goal Alarm            | OFF >                     |
| Time alarm            | OFF >                     |
| Call/SMS/SNS Alarm    | OFF >                     |
| Display Setting       | OFF >                     |

Select the option you wish to make changes to the default configuration.

|                              | 🕸 🛱 🐨 📶 98% 🗎 11:39 AM                |
|------------------------------|---------------------------------------|
| <                            | Devices                               |
|                              | Select a bluetooth compatible device. |
| InBod<br>Wrist-ty<br>body co | yBAND<br>rpe<br>proposition analyzer  |
|                              |                                       |
|                              |                                       |
|                              |                                       |
|                              |                                       |
|                              |                                       |

Select **InBodyBAND** to add the device to your InBody Mobile App.

| •                                               | * 🕄 🕏 🗤 📶                                                               | 98% 🛢 11:39 AM |
|-------------------------------------------------|-------------------------------------------------------------------------|----------------|
|                                                 | Devices                                                                 | Save           |
| Once set<br>To se                               | up is complete, press S<br>et up additional devices<br>press Add Device | ave.           |
| InBodyBAND<br>Settings saved<br>Sync New Delete | 1                                                                       |                |
|                                                 |                                                                         |                |
|                                                 |                                                                         |                |
|                                                 |                                                                         |                |
|                                                 |                                                                         |                |

or

If you already have an InBodyBAND paired and want to sync a new InBodyBAND or Delete.

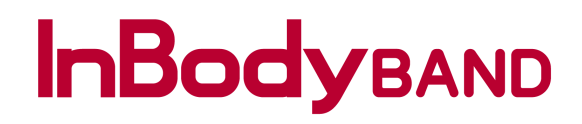

#### Setup – Devices (Sync New)

|                                                 | 🕸 🛱 🐨 📶 98% 🛢 11:39 AM                                    |
|-------------------------------------------------|-----------------------------------------------------------|
| D                                               | evices                                                    |
| Once setup is o<br>To set up a<br>press         | complete, press Save.<br>dditional devices,<br>Add Device |
| InBodyBAND<br>Settings saved<br>Sync New Delete | 1                                                         |
|                                                 |                                                           |
|                                                 |                                                           |
|                                                 |                                                           |
|                                                 |                                                           |
|                                                 |                                                           |
|                                                 |                                                           |

Select **Sync New** to add your new InBodyBAND.

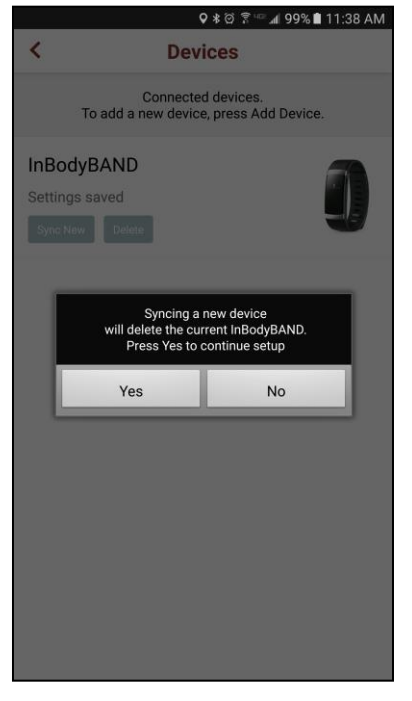

#### Select **Yes** to begin synchronizing your new InBodyBAND.

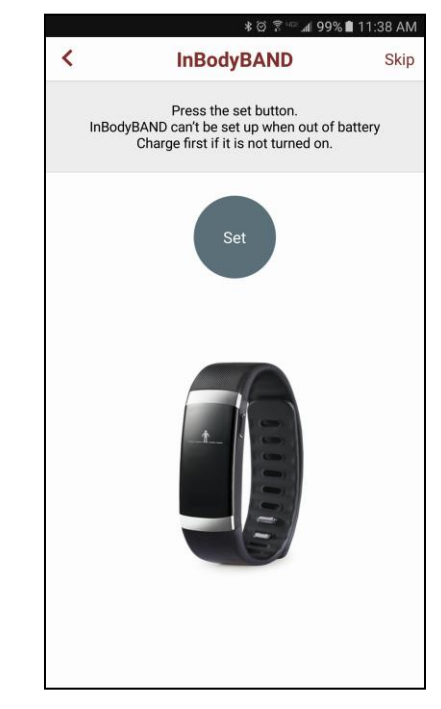

Select **Set** to proceed with the new InBodyBAND synchronization.

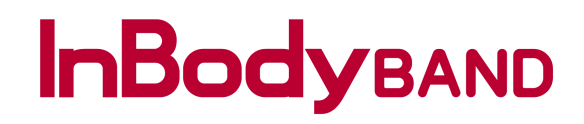

#### **Devices - Sync New**

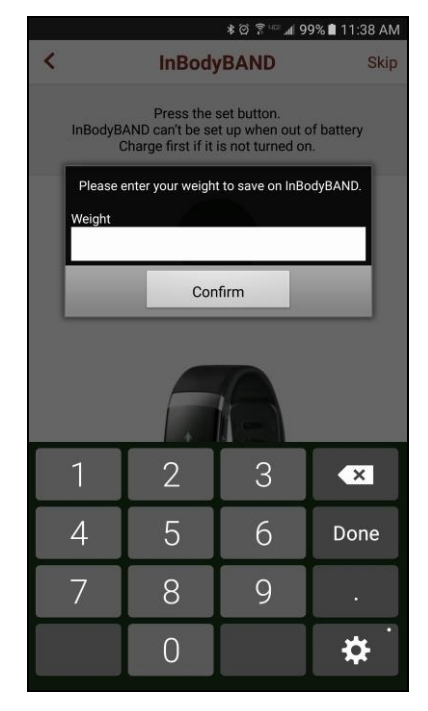

Enter your full body weight and select **Confirm**.

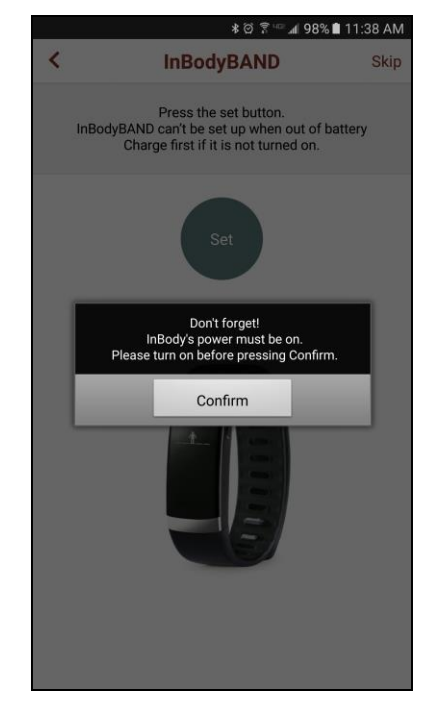

Ensure your mobile device Bluetooth and InBodyBAND is turned on and also nearby, then select **Confirm**.

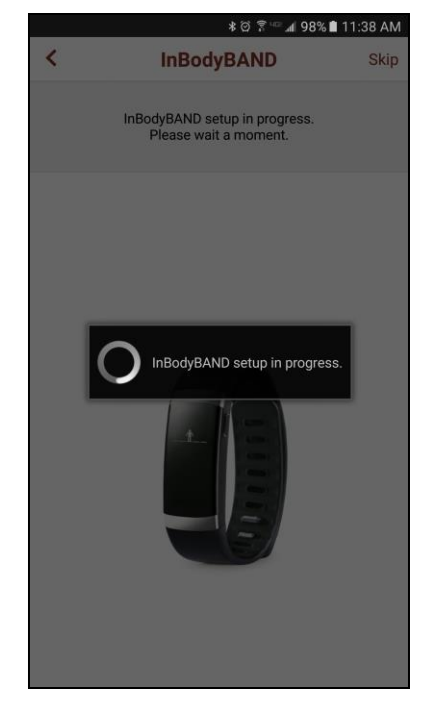

Please wait while the InBody Mobile App is in the process of pairing your new InBodyBAND.

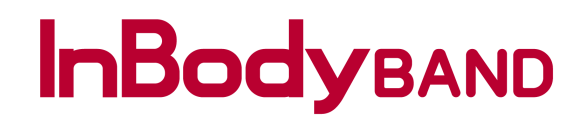

#### **Devices - Sync New**

|   | ≉ ∅ 🛱 🗠 📶 98% 🛚                                        | 11:39 AM |
|---|--------------------------------------------------------|----------|
| < | InBodyBAND                                             | Skip     |
|   | InBodyBAND setup in progress.<br>Please wait a moment. |          |
|   |                                                        |          |
| r | InBodyBAND setup complete.                             |          |
|   | Confirm                                                |          |
|   |                                                        |          |
|   | InBodyBAND setup complete.                             |          |
|   |                                                        |          |

Congratulations! You have successfully connected your new InBodyBAND with the InBody Mobile App! Select **Confirm**.

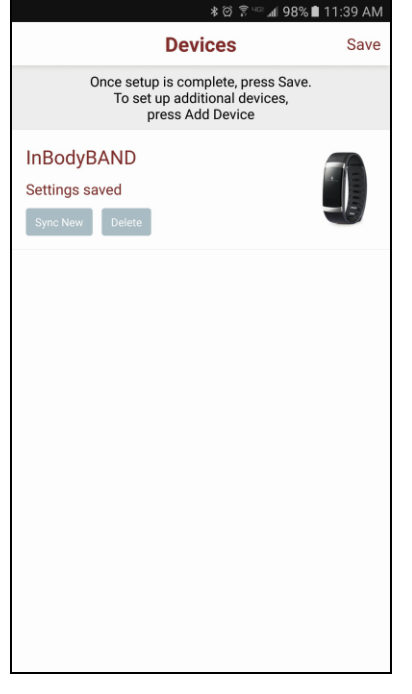

Select **Save** to confirm the changes to your new InBodyBAND.

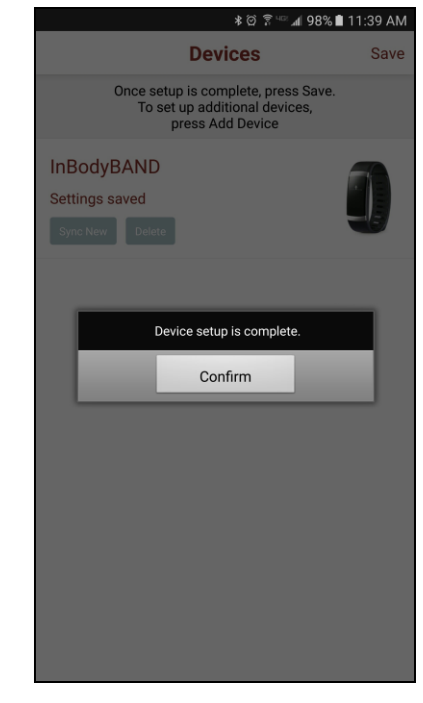

Select **Confirm** to finalize your new InBodyBAND configuration.

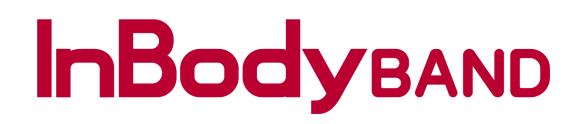

#### **Seutp – Devices (Delete)**

|                                                 | ≉ 🛱 🗟 শ≊ 📶 98% 🛢 11:39 AM                                                    |
|-------------------------------------------------|------------------------------------------------------------------------------|
|                                                 | Devices                                                                      |
| Once set<br>To se                               | up is complete, press Save.<br>et up additional devices,<br>press Add Device |
| InBodyBAND<br>Settings saved<br>Sync New Delete | Ĵ                                                                            |
|                                                 |                                                                              |
|                                                 |                                                                              |
|                                                 |                                                                              |
|                                                 |                                                                              |
|                                                 |                                                                              |
|                                                 |                                                                              |
|                                                 |                                                                              |

|                                                              | ∦ © 😤 "≅ 📶 98% 🛢 11:39 AM              |    |  |
|--------------------------------------------------------------|----------------------------------------|----|--|
| <                                                            | Devices                                |    |  |
| Connected devices.<br>To add a new device, press Add Device. |                                        |    |  |
| InBo<br>Settin<br>Sync                                       | DodyBAND<br>ngs saved<br>New Delete    | 0  |  |
|                                                              | Delete the current InBodyBAND setting? |    |  |
|                                                              | Yes                                    | No |  |
|                                                              |                                        |    |  |

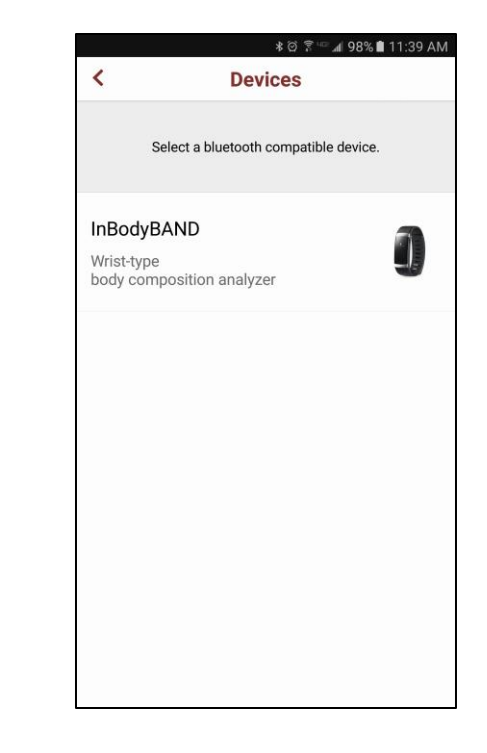

Select **Delete** to remove the InBodyBAND that is currently registered. Select **Yes** to confirm the deletion of the registered InBodyBAND.

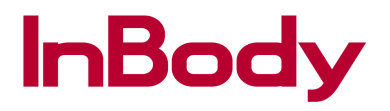

#### Setup – Goals

|                       | 🛊 🖎 🎯 🔋 🖙 🗚 71% 🛢 3:23 PM |
|-----------------------|---------------------------|
| <b>ft</b>             | Setup                     |
| Personal Information  |                           |
| Profile               | >                         |
| Devices               | >                         |
| Goals                 | Steps, Activity >         |
| InBody Score Privacy  | >                         |
| Steps Privacy         | >                         |
| Data Management       |                           |
| InBody Results        | >                         |
| InBodyBAND Management |                           |
| Step alarm            | on >                      |
| Goal Alarm            | OFF >                     |
| Time alarm            | OFF >                     |
| Call/SMS/SNS Alarm    | OFF >                     |
| Display Setting       | OFF >                     |

Select **Goals** to change your goals setting.

|                                                   | ≉ ३ <b>×</b> ३ @ ५९≅ 📶 58% 🖬 9:41 AM                                            |
|---------------------------------------------------|---------------------------------------------------------------------------------|
| <                                                 | Goals                                                                           |
| Press the values to manually input.               |                                                                                 |
| Steps                                             | 10000 Steps+                                                                    |
| Last 7 Days Av<br>Walked 30 min                   | erage : 37825 steps<br>s, medium intensity : 3000 steps                         |
| Activity                                          | 1000 kcal - +                                                                   |
| Last 7 Days Av<br>(BMR of 1928k<br>Walking 30 mir | erage : 1928kcal<br>zal is included in average)<br>s, medium intensity : 11kcal |
|                                                   |                                                                                 |
|                                                   |                                                                                 |
|                                                   |                                                                                 |
|                                                   |                                                                                 |
|                                                   |                                                                                 |
|                                                   |                                                                                 |

Use [-] or [+] to make changes to your daily **Steps** count and **Activity** goals.

| ≉ ⊨≪) ∅ ≌∰ ⊿∎ 48% 🖬 12:58                                     |                                                                                    |                                                   |          |
|---------------------------------------------------------------|------------------------------------------------------------------------------------|---------------------------------------------------|----------|
| <                                                             | Go                                                                                 | als                                               | Sa       |
| Pr                                                            | Press the values to manually input.                                                |                                                   |          |
| Steps                                                         | 10                                                                                 | 000 Steps                                         | - +      |
| Last 7 Days /<br>Walked 30 m                                  | Last 7 Days Average : 37825 steps<br>Walked 30 mins, medium intensity : 3000 steps |                                                   |          |
| Activity                                                      |                                                                                    | 1000 kcal                                         | - +      |
|                                                               |                                                                                    |                                                   |          |
| Last 7 Days /<br>(BMR of 199<br>Walking 30 m                  | Average : 1997k<br>7kcal is include<br>nins, medium in                             | cal<br>d in average)<br>tensity : 11kca           | 1        |
| Last 7 Days /<br>(BMR of 199'<br>Walking 30 m                 | Average : 1997k<br>7kcal is include<br>nins, medium in<br>2                        | cal<br>d in average)<br>tensity : 11kca           |          |
| Last 7 Days A<br>(BMR of 199<br>Walking 30 m                  | Average : 1997k<br>7kcal is include<br>nins, medium in<br>2<br>5                   | cal<br>d in average)<br>tensity : 11kca           | Done     |
| Last 7 Days /<br>(BMR of 1997)<br>Walking 30 m<br>1<br>4<br>7 | Average : 1997k<br>Zkcal is include<br>nins, medium in<br>2<br>5<br>8              | cal<br>d in average)<br>tensity : 11kca<br>6<br>9 | Done<br> |

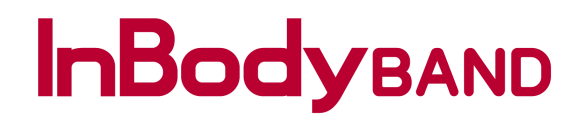

#### **Setup – InBody Score Privacy**

|                       | 🛊 🖎 🎯 😨 🖬 📶 71% 🛢 3:23 PM |
|-----------------------|---------------------------|
| <b>†</b>              | Setup                     |
| Personal Information  |                           |
| Profile               | >                         |
| Devices               | >                         |
| Goals                 | Steps, Activity >         |
| InBody Score Privacy  | >                         |
| Steps Privacy         | >                         |
| Data Management       |                           |
| InBody Results        | >                         |
| InBodyBAND Management |                           |
| Step alarm            | on >                      |
| Goal Alarm            | OFF >                     |
| Time alarm            | OFF >                     |
| Call/SMS/SNS Alarm    | OFF >                     |
| Display Setting       | OFF >                     |

Select **InBody Score Privacy** to change your privacy settings.

|                            | ≉ } <b>≈</b> } ≌ "≌°⊿∎ 58% ⊌ 9:42 AM                                                                |
|----------------------------|----------------------------------------------------------------------------------------------------|
| < In                       | Body Score Privacy                                                                                  |
| You ca                     | n show or hide your InBody Score:<br>Public to all, Private to all, or<br>Public to select Friends. |
| Friends I can see          | Public to all Private to all                                                                        |
| Friends using the In       | nBody App                                                                                           |
| Andrew                     |                                                                                                    |
| <ul> <li>Carter</li> </ul> |                                                                                                    |
| Chloe                      |                                                                                                    |
| Emma                       |                                                                                                    |
| John                       |                                                                                                    |
| Luke                       |                                                                                                    |
| Madison                    |                                                                                                    |
| Michael                    |                                                                                                    |
| Olivia                     |                                                                                                    |
| Scarlett                   |                                                                                                    |
|                            |                                                                                                    |

Select the tab next to a friend's name to toggle the visibility setting.

|                          | ≉ ™ © ™ 1 58% 6                                                                           | 9:42 AM      |
|--------------------------|-------------------------------------------------------------------------------------------|--------------|
| InBo                     | ody Score Privacy                                                                         | Save         |
| You can sh<br>Publ<br>Pu | ow or hide your InBody Score<br>ic to all, Private to all, or<br>iblic to select Friends. | c            |
| Friends I can see        | ublic to all Private to all                                                               |              |
| Friends using the InBody | / Арр                                                                                     |              |
| Andrew                   |                                                                                           |              |
| • Carter                 |                                                                                           |              |
| Chloe                    |                                                                                           |              |
| Emma                     |                                                                                           |              |
| John                     |                                                                                           | $\mathbf{D}$ |
| Luke                     |                                                                                           |              |
| Madison                  |                                                                                           | $\bigcirc$   |
| Michael                  |                                                                                           | $\mathbf{D}$ |
| Olivia                   |                                                                                           | $\bigcirc$   |
| Scarlett                 |                                                                                           | $\mathbb{T}$ |
|                          | 1.0                                                                                       |              |

You can also select **Public to all** or **Private to all** to establish these settings. When finished, select **Save**.

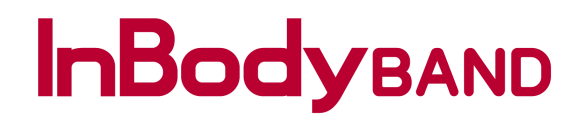

#### **Setup – Activity Steps Privacy**

|                       | 🕸 🕅 🗑 🗊 🖙 📶 71% 🛢 3:23 PM |
|-----------------------|---------------------------|
| <b>†</b>              | Setup                     |
| Personal Information  |                           |
| Profile               | >                         |
| Devices               | >                         |
| Goals                 | Steps, Activity >         |
| InBody Score Privacy  | >                         |
| Steps Privacy         | >                         |
| Data Management       |                           |
| InBody Results        | >                         |
| InBodyBAND Management |                           |
| Step alarm            | on >                      |
| Goal Alarm            | OFF >                     |
| Time alarm            | OFF >                     |
| Call/SMS/SNS Alarm    | OFF >                     |
| Display Setting       | OFF >                     |

Select **Steps Privacy** to change your privacy settings.

|                          | * 3                                                         | 🕸 🏵 🎬 📶 58% 🖬 9:42 AN                         | 1 |  |
|--------------------------|-------------------------------------------------------------|-----------------------------------------------|---|--|
| Steps Privacy            |                                                             |                                               |   |  |
| You car<br>P             | show or hide yo<br>ublic to all, Privat<br>Public to select | ur 7 Days Steps:<br>te to all, or<br>Friends. |   |  |
| Friends I can see        | Public to all Pr                                            | ivate to all                                  |   |  |
| Friends using the Inf    | Body App                                                    |                                               |   |  |
| Andrew                   |                                                             |                                               | ) |  |
| • Carter                 |                                                             |                                               | ) |  |
| Chloe                    |                                                             |                                               | ) |  |
| Emma                     |                                                             |                                               | ) |  |
| John                     |                                                             |                                               | ) |  |
| <ul> <li>Luke</li> </ul> |                                                             |                                               | ) |  |
| Madison                  |                                                             |                                               | ) |  |
| Michael                  |                                                             |                                               | ) |  |
| Olivia                   |                                                             |                                               | ) |  |
| Scarlett                 |                                                             |                                               | ) |  |
| • • •                    |                                                             |                                               |   |  |

Select the tab next to a friend's name to toggle the visibility setting.

|                       | \$ <b>™ ™ M</b> 589                                                                           | 6 🖬 9:42 AM |
|-----------------------|-----------------------------------------------------------------------------------------------|-------------|
|                       | Steps Privacy                                                                                 | Save        |
| You can<br>Pi         | show or hide your 7 Days Ste<br>ublic to all, Private to all, or<br>Public to select Friends. | ps:         |
| Friends I can see     | Public to all Private to all                                                                  |             |
| Friends using the InB | ody App                                                                                       |             |
| Andrew                |                                                                                               |             |
| • Carter              |                                                                                               |             |
| Chloe                 |                                                                                               |             |
| Emma                  |                                                                                               |             |
| John                  |                                                                                               | $\bigcirc$  |
| Luke                  |                                                                                               |             |
| Madison               |                                                                                               | $\bigcirc$  |
| Michael               |                                                                                               | $\bigcirc$  |
| Olivia                |                                                                                               | $\bigcirc$  |
| Scarlett              |                                                                                               | $\bigcirc$  |
|                       |                                                                                               |             |

You can also select **Public to all** or **Private to all** to establish these settings. When finished, select **Save**.

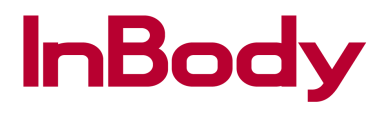

#### **Setup – InBody Results**

|                       | \$ 1¥8 Ø 🔋 ™ 📶 71% 🛢 3:23 PM |
|-----------------------|------------------------------|
| <b>†</b>              | Setup                        |
| Personal Information  |                              |
| Profile               | >                            |
| Devices               | >                            |
| Goals                 | Steps, Activity >            |
| InBody Score Privacy  | >                            |
| Steps Privacy         | >                            |
| Data Management       |                              |
| InBody Results        | >                            |
| InBodyBAND Management |                              |
| Step alarm            | on >                         |
| Goal Alarm            | OFF >                        |
| Time alarm            | OFF >                        |
| Call/SMS/SNS Alarm    | OFF >                        |
| Display Setting       | OFF >                        |

Select **InBody Results** to manage your InBody results.

| <        | InBody Result     | ₩aii 58% bi 9:43 AM  |
|----------|-------------------|----------------------|
| $\times$ | Nov 28 2016 16:35 | Weight 215.0lbs $>$  |
| $\times$ | Nov 15 2016 13:31 | Weight 215.0lbs $>$  |
| $\times$ | Nov 14 2016 16:18 | Weight 215.0lbs $>$  |
| $\times$ | Nov 14 2016 16:17 | Weight 215.0lbs $>$  |
| $\times$ | Nov 11 2016 10:44 | Weight 221.6lbs $>$  |
| $\times$ | Nov 10 2016 14:18 | Weight 222.2lbs $>$  |
| $\times$ | Nov 02 2016 14:03 | Weight 223.1 lbs $>$ |
| $\times$ | Nov 01 2016 12:18 | Weight 217.2lbs $>$  |
| $\times$ | Oct 01 2016 12:41 | Weight 217.2lbs $>$  |
| $\times$ | Sep 27 2016 11:42 | Weight 210.5lbs $>$  |
| $\times$ | Sep 23 2016 08:00 | Weight 211.4lbs $>$  |
| $\times$ | Sep 20 2016 14:33 | Weight 209.0lbs $>$  |
| $\times$ | Sep 20 2016 08:16 | Weight 222.0lbs $>$  |

Select a test you would like to view or select the **X** next to the InBody test you like to delete.

|                      | * * *                                                                                                    | ≌ ™all 63% ∎ 4:18 PN |
|----------------------|----------------------------------------------------------------------------------------------------|----------------------|
| π                    | InBody                                                                                                    | N                    |
| ◀                    | Nov 14 2016 16:                                                                                                    | 18 🕨                 |
| Weight               | and the second second se |                      |
| 215.0 <sub>Ibs</sub> |                                                                                                    | ,,▲,,,_<br>I         |
| Skeletal Musc        | e Mass                                                                                                    |                      |
| 90.8 <sub>lbs</sub>  |                                                                                                    | · · · · · · ·        |
| Body Fat Mass        | 3                                                                                                    |                      |
| 56.0 <sub>Ibs</sub>  |                                                                                                    |                      |
| Percent Body         | Fat                                                                                                    |                      |
| 26.0                 |                                                                                                    |                      |
| Visceral Fat Le      | evel                                                                                                    |                      |
| 8                    | Low                                                                                                    | High                 |
| Level                |                                                                                                    |                      |
|                      |                                                                                                    |                      |
|                      |                                                                                                    |                      |
|                      |                                                                                                    |                      |
| Æ                    | Ê                                                                                                    | (())                 |

InBody detailed reports are displayed.

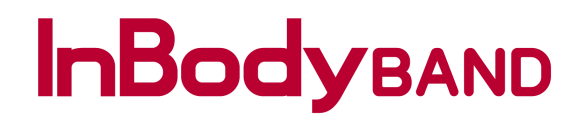

#### Setup – Step Alarm

|                       | 🗚 🕬 🛱 📅 🖬 71% 🗎 3:23 PM |
|-----------------------|-------------------------|
| <b>†</b>              | Setup                   |
| Personal Information  |                         |
| Profile               | >                       |
| Devices               | >                       |
| Goals                 | Steps, Activity >       |
| InBody Score Privacy  | >                       |
| Steps Privacy         | >                       |
| Data Management       |                         |
| InBody Results        | >                       |
| InBodyBAND Management |                         |
| Step alarm            | ом >                    |
| Goal Alarm            | OFF >                   |
| Time alarm            | OFF >                   |
| Call/SMS/SNS Alarm    | OFF >                   |
| Display Setting       | OFF >                   |

Select **Step Alarm** to change your settings. Step alarm will alert you if you are inactive during the specific times of the day you choose through the InBodyBAND.

| <          | Step alarm                                                                 |     |
|------------|----------------------------------------------------------------------------|-----|
|            | During step alarm mode,<br>if you are inactive<br>InBodyBAND will vibrate. |     |
| Step alarm |                                                                            |     |
| Start Time | 13 :30                                                                     | - + |
| End Time   | 18 :00                                                                     | - + |
| Interval   | 2hours                                                                     | - + |
|            |                                                                            |     |
|            |                                                                            |     |
|            |                                                                            |     |
|            |                                                                            |     |
|            |                                                                            |     |
|            |                                                                            |     |
|            |                                                                            |     |

Modify the settings to the preferred time of day you like the InBodyBAND to notify you.

|            | * X O u                                                                  | .al 58% 🖬 9:43 AM |
|------------|--------------------------------------------------------------------------|-------------------|
| <          | Step alarm                                                               | Save              |
|            | During step alarm mode<br>if you are inactive<br>InBodyBAND will vibrate | a,<br>a.          |
| Step alarm |                                                                          |                   |
| Start Time | 13 :30                                                                   | - +               |
| End Time   | 18 :00                                                                   | - +               |
| Interval   | 2hours                                                                   | - +               |
|            |                                                                          |                   |
|            |                                                                          |                   |
|            |                                                                          |                   |
|            |                                                                          |                   |
|            |                                                                          |                   |
|            |                                                                          |                   |
|            |                                                                          |                   |
|            |                                                                          |                   |

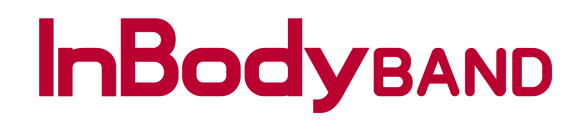

#### Setup – Goal Alarm

|                       | 🔹 💐 🛱 🖀 🗤 🖬 71% 🛢 3:23 PM |
|-----------------------|---------------------------|
| <b>†</b>              | Setup                     |
| Personal Information  |                           |
| Profile               | >                         |
| Devices               | >                         |
| Goals                 | Steps, Activity >         |
| InBody Score Privacy  | >                         |
| Steps Privacy         | >                         |
| Data Management       |                           |
| InBody Results        | >                         |
| InBodyBAND Management |                           |
| Step alarm            | ом >                      |
| Goal Alarm            | OFF >                     |
| Time alarm            | OFF >                     |
| Call/SMS/SNS Alarm    | OFF >                     |
| Display Setting       | OFF >                     |

Select **Goal Alarm** to modify your settings. Goal Alarm will alert you when you reach your Step goal for the day through the InBodyBAND.

|       | * )≪) ⊘ '∰il 58% 🖬 9:44 AM    |
|-------|-------------------------------|
| <     | Goal Alarm                    |
|       |                               |
|       | When daily step goal achieved |
|       | InBodyBAND will vibrate.      |
|       |                               |
| Steps | 10000 Steps+                  |
|       |                               |
|       |                               |
|       |                               |
|       |                               |
|       |                               |
|       |                               |
|       |                               |
|       |                               |
|       |                               |
|       |                               |
|       |                               |
|       |                               |
|       |                               |
|       |                               |
|       |                               |
|       |                               |
|       |                               |
|       |                               |

Modify the step count you like the InBodyBAND to notify you when your goal is reached.

🔹 🛰 🎯 Ч🖬 📶 48% 🖬 1:00 PM Goal Alarm < Save When daily step goal achieved InBodyBAND will vibrate. Steps 10000 Steps +

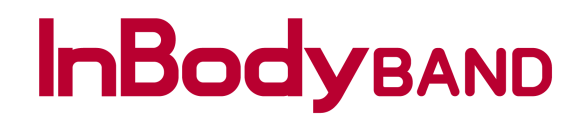

#### Setup – Time Alarm

|                       | 🕸 🕬 🎯 💲 🖙 📶 71% 🛢 3:23 PM |
|-----------------------|---------------------------|
| <b>†</b>              | Setup                     |
| Personal Information  |                           |
| Profile               | >                         |
| Devices               | >                         |
| Goals                 | Steps, Activity >         |
| InBody Score Privacy  | >                         |
| Steps Privacy         | >                         |
| Data Management       |                           |
| InBody Results        | >                         |
| InBodyBAND Management |                           |
| Step alarm            | ом >                      |
| Goal Alarm            | OFF >                     |
| Time alarm            | OFF >                     |
| Call/SMS/SNS Alarm    | OFF >                     |
| Display Setting       | OFF >                     |

Select **Time Alarm** to modify your settings. Time Alarm will alert you at a specific time you choose through the InBodyBAND.

| <                                       | Time alarm |   |
|-----------------------------------------|------------|---|
| At set up time InBodyBAND will vibrate. |            |   |
| Time                                    | 07:00 - +  | ) |
|                                         |            |   |
|                                         |            |   |
|                                         |            |   |
|                                         |            |   |
|                                         |            |   |
|                                         |            |   |

Modify the settings you like the InBodyBAND to notify you.

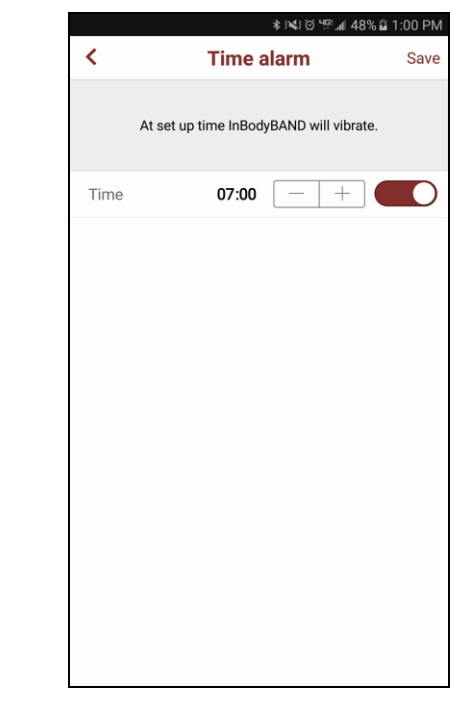

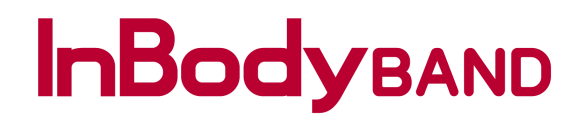

#### Setup – Call / SMS / SNS Alarm

|                       | 🕸 🕬 🗑 🔋 🖙 📶 71% 🛢 3:23 PM |
|-----------------------|---------------------------|
| <b>ft</b>             | Setup                     |
| Personal Information  |                           |
| Profile               | >                         |
| Devices               | >                         |
| Goals                 | Steps, Activity >         |
| InBody Score Privacy  | >                         |
| Steps Privacy         | >                         |
| Data Management       |                           |
| InBody Results        | >                         |
| InBodyBAND Management |                           |
| Step alarm            | ом >                      |
| Goal Alarm            | OFF >                     |
| Time alarm            | OFF >                     |
| Call/SMS/SNS Alarm    | OFF >                     |
| Display Setting       | OFF >                     |

Select **Call/SMS/SNS Alarm** to modify your settings.

|        |                                                                                                    | 🛊 🝽 🎯 ୱାମ୍ମ 🖬 48% 🖬 1:01 PM |  |
|--------|----------------------------------------------------------------------------------------------------|-----------------------------|--|
| <      | Call/SMS/SNS Alarm                                                                                                  |                             |  |
|        | InBodyBAND will notify user<br>when cell phone receives new call or sms.<br>Frequent alarms consume battery faster. |                             |  |
| Call A | arm                                                                                                    |                             |  |
| SMS A  | Alarm                                                                                                    |                             |  |
| SNS A  | larm                                                                                                    |                             |  |
|        |                                                                                                    |                             |  |
|        |                                                                                                    |                             |  |
|        |                                                                                                    |                             |  |
|        |                                                                                                    |                             |  |
|        |                                                                                                    |                             |  |
|        |                                                                                                    |                             |  |
|        |                                                                                                    |                             |  |
|        |                                                                                                    |                             |  |
|        |                                                                                                    |                             |  |

Modify the settings you like the InBodyBAND to notify you when a call, SMS and/or SNS is received.

| Call/SMS/SNS Alarm Sa<br>InBodyBAND will notify user<br>when cell phone receives new call or sms.<br>Frequent alarms consume battery faster. |
|----------------------------------------------------------------------------------------------------|
| InBodyBAND will notify user<br>when cell phone receives new call or sms.<br>Frequent alarms consume battery faster.                          |
| Call Alarm                                                                                                    |
|                                                                                                    |
| SMS Alarm                                                                                                    |
| SNS Alarm                                                                                                    |

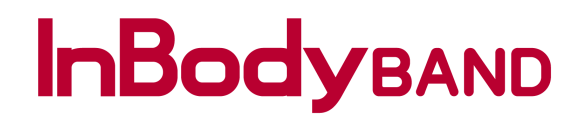

#### **Setup – Display Setting**

| ≉ i¥i @ 🕱 🖙 ⊿i 71% 💼 3:23 PN |                   |
|------------------------------|-------------------|
| <b>†</b>                     | Setup             |
| Personal Information         |                   |
| Profile                      | >                 |
| Devices                      | >                 |
| Goals                        | Steps, Activity > |
| InBody Score Privacy         | >                 |
| Steps Privacy                | >                 |
| Data Management              |                   |
| InBody Results               | >                 |
| InBodyBAND Management        |                   |
| Step alarm                   | on >              |
| Goal Alarm                   | OFF >             |
| Time alarm                   | OFF >             |
| Call/SMS/SNS Alarm           | OFF >             |
| Display Setting              | OFF >             |

Select **Display Setting** to modify your settings.

|                                       | 8 🕬 🖄 🖓 ч≌ 📶 58% 🖬 9:45 AM                                                                                |
|---------------------------------------|----------------------------------------------------------------------------------------------------|
| <                                     | Display Setting                                                                                           |
| The ability to set<br>mode doesn't sh | the items that appear on the screen. Simple<br>ow active time, calories burned, and distance<br>traveled. |
| Simple Mode                           | e                                                                                                    |
|                                       |                                                                                                    |
|                                       |                                                                                                    |
|                                       |                                                                                                    |
|                                       |                                                                                                    |
|                                       |                                                                                                    |
|                                       |                                                                                                    |
|                                       |                                                                                                    |
|                                       |                                                                                                    |
|                                       |                                                                                                    |

Enable or disable the display of active time, calories burned and distanced traveled.

|                                        | *                                                           | ପି ମନ୍ଦ୍ରଣୀ 48% 🖬 🏾               | 1:01 PN           |
|----------------------------------------|-------------------------------------------------------------|-----------------------------------|-------------------|
| <                                      | Display Setti                                               | ing                               | Save              |
| The ability to set<br>mode doesn't sho | the items that appea<br>ow active time, calori<br>traveled. | r on the screen<br>es burned, and | . Simp<br>distano |
| Simple Mode                            | 3                                                           |                                   | C                 |
|                                        |                                                             |                                   |                   |
|                                        |                                                             |                                   |                   |
|                                        |                                                             |                                   |                   |
|                                        |                                                             |                                   |                   |
|                                        |                                                             |                                   |                   |
|                                        |                                                             |                                   |                   |
|                                        |                                                             |                                   |                   |
|                                        |                                                             |                                   |                   |
|                                        |                                                             |                                   |                   |
|                                        |                                                             |                                   |                   |
|                                        |                                                             |                                   |                   |

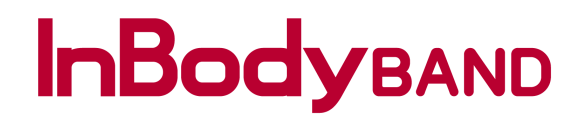

#### Setup – InBodyBAND Alarm

|                  | * ¥ 0 4           | ≊.afi 59% 🖬 9:40 AM |
|------------------|-------------------|---------------------|
| <b>ft</b>        | Setup             |                     |
| Display Setting  |                   | $_{ m OFF}>$        |
| Alarm Management |                   |                     |
| InBodyBAND Ala   | arm               | $_{ m OFF}>$        |
| General          |                   |                     |
| InBodyBAND Au    | to Sync           | $_{ m ON}>$         |
| InBody Test aud  | io guidance       | $_{ m ON}>$         |
| Language         |                   | $_{\rm English}>$   |
| Units            |                   | lbs/inch/kcal $>$   |
| Version          |                   | 1.2.50              |
| Help             |                   |                     |
| Frequently Aske  | d Questions (FAQ) | >                   |
| Email Customer   | Service           | >                   |
|                  |                   |                     |
| Log out          |                   | >                   |

Select **InBodyBAND** Alarm to modify your settings.

| 100      |                                                   |  |
|----------|---------------------------------------------------|--|
| <        | InBodyBAND Alarm                                  |  |
| Pop-uj   | o will notify you at the InBodyBAND time you set. |  |
| Alarm Ex | )                                                 |  |
| ſ        | Please wear InBodyBAND!                           |  |
|          | Okay                                              |  |
|          | Re-alarm in 10 minutes                            |  |
|          | Connect InBodyBAND now                            |  |
| l        | Close                                             |  |
| Time     | 07:45 - +                                         |  |
|          |                                                   |  |
|          |                                                   |  |
|          |                                                   |  |
|          |                                                   |  |
|          |                                                   |  |

Modify the settings you like the InBodyBAND to remind you to wear your InBodyBAND.

| Okay       Re-alarm in 10 minutes       Connect InBodyBAND now       Close       Time     07:45 | Alarm Ex | Please wear InBodyBAND! | Ì |
|-------------------------------------------------------------------------------------------------|----------|-------------------------|---|
| Re-alarm in 10 minutes       Connect InBodyBAND now       Close       Time     07:45            |          | Okay                    |   |
| Connect InBodyBAND now<br>Close                                                                 |          | Re-alarm in 10 minutes  |   |
| Close                                                                                           |          | Connect InBodyBAND now  |   |
| Time 07:45 - +                                                                                  | l        | Close                   | ļ |
|                                                                                                 | Time     | 07:45 - +               | C |

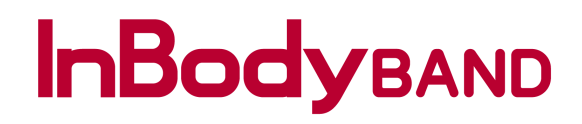

#### Setup – InBodyBAND Auto Sync

|                 | * 14:0 4:           | 📶 59% 🖬 9:40 AM    |
|-----------------|---------------------|--------------------|
| <b>f</b>        | Setup               |                    |
| Display Settin  | g                   | $_{\rm OFF}>$      |
| Alarm Managemen | ıt                  |                    |
| InBodyBAND      | Alarm               | $_{\rm OFF}>$      |
| General         |                     |                    |
| InBodyBAND      | Auto Sync           | $_{ m ON}>$        |
| InBody Test a   | udio guidance       | $_{ m ON}>$        |
| Language        |                     | $_{\rm English} >$ |
| Units           |                     | lbs/inch/kcal $>$  |
| Version         |                     | 1.2.50             |
| Help            |                     |                    |
| Frequently As   | ked Questions (FAQ) | >                  |
| Email Custom    | ner Service         | >                  |
|                 |                     |                    |
| Log out         |                     | >                  |

Select **InBodyBAND Auto Sync** to modify your settings.

|      | \$ 1 <b>≪</b> ) ⊠ <sup>1</sup> 171 <b></b> 58% <b>⊒</b> 9:45 AM            |                                                      |
|------|----------------------------------------------------------------------------|------------------------------------------------------|
| <    | InBodyBAND A                                                               | uto Sync                                             |
| Set  | to automatically connect to<br>The InBodyBAND will auto<br>when the app is | with the InBodyBAND.<br>matically connect<br>s open. |
| Auto | Sync                                                                       |                                                      |
|      |                                                                            |                                                      |
|      |                                                                            |                                                      |
|      |                                                                            |                                                      |
|      |                                                                            |                                                      |
|      |                                                                            |                                                      |
|      |                                                                            |                                                      |
|      |                                                                            |                                                      |
|      |                                                                            |                                                      |

By default the InBodyBAND will auto sync when InBody Mobile App is initiated. Enable or disable the auto sync using the toggle.

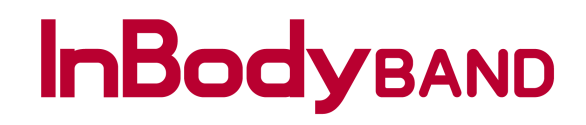

#### **Setup – InBody Test Audio Guidance**

|                  | * X @ 4             | สป์ 59% 🖬 9:40 AM |
|------------------|---------------------|-------------------|
| <b>f</b>         | Setup               |                   |
| Display Setting  | g                   | $_{ m OFF}>$      |
| Alarm Management | t                   |                   |
| InBodyBAND A     | Alarm               | $_{ m OFF}>$      |
| General          |                     |                   |
| InBodyBAND A     | Auto Sync           | $_{ m ON}>$       |
| InBody Test a    | udio guidance       | $_{ m ON}>$       |
| Language         |                     | $_{\rm English}>$ |
| Units            |                     | lbs/inch/kcal $>$ |
| Version          |                     | 1.2.50            |
| Help             |                     |                   |
| Frequently Asl   | ked Questions (FAQ) | >                 |
| Email Custom     | er Service          | >                 |
|                  |                     |                   |
| Log out          |                     | >                 |

Select **InBody Test Audio Guidance** to modify your settings.

|     |                                                                          | \$ 1 <b>≪</b> 1 @ 49:45 AM |  |  |
|-----|--------------------------------------------------------------------------|----------------------------|--|--|
| <   | InBody Test                                                              | audio guidance             |  |  |
|     | Can turn on or off the audio guidance<br>from the app during InBody Test |                            |  |  |
| Aud | lio guidance                                                             |                            |  |  |
|     |                                                                          |                            |  |  |
|     |                                                                          |                            |  |  |
|     |                                                                          |                            |  |  |
|     |                                                                          |                            |  |  |
|     |                                                                          |                            |  |  |
|     |                                                                          |                            |  |  |
|     |                                                                          |                            |  |  |
|     |                                                                          |                            |  |  |
|     |                                                                          |                            |  |  |

\* 🝽 🖸 Ч🖬 🖬 48% 🖬 1:02 PM InBody Test audio guidance Save < Can turn on or off the audio guidance from the app during InBody Test Audio guidance

Use the toggle to enable or disable the InBodyBAND test voice guidance.

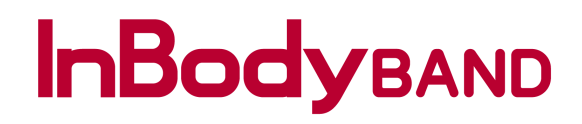

#### Setup – Language

|                      | ¥ کا 2:40 AM کا ¥≋ الله € 10 AM |
|----------------------|---------------------------------|
| <b>f</b>             | Setup                           |
| Display Setting      | $_{ m OFF}>$                    |
| Alarm Management     |                                 |
| InBodyBAND Alarm     | ${\sf OFF}$ $>$                 |
| General              |                                 |
| InBodyBAND Auto Sy   | nc on >                         |
| InBody Test audio gu | idance ON >                     |
| Language             | English >                       |
| Units                | lbs/inch/kcal $>$               |
| Version              | 1.2.50                          |
| Help                 |                                 |
| Frequently Asked Que | estions (FAQ)                   |
| Email Customer Serv  | ice >                           |
|                      |                                 |
| Log out              | >                               |

Select **Language** to modify your settings.

| Select your appr                          | ropriate language.                              |
|-------------------------------------------|-------------------------------------------------|
| Changing the lang<br>food/activity databa | uage will require the<br>ses to be re-uploaded. |
| 한글                                        | 0                                               |
| English                                   |                                                 |
| 日本語                                       | 0                                               |
| 中文                                        | 0                                               |
| 繁體中文                                      | 0                                               |
|                                           |                                                 |
|                                           |                                                 |
|                                           |                                                 |
|                                           |                                                 |
|                                           |                                                 |
|                                           |                                                 |

Use the toggle to enable the language you like to use.

|                      | * *** ③ ?****                                                                                    | 🛿 61% 🖬 3:09 PM           |
|----------------------|--------------------------------------------------------------------------------------------------|---------------------------|
| <                    | Language                                                                                         | Save                      |
| Se<br>Chai<br>food/a | elect your appropriate langua<br>nging the language will requi<br>activity databases to be re-up | ige.<br>re the<br>loaded. |
| 한글                   |                                                                                                  |                           |
| English              |                                                                                                  | $\bigcirc$                |
| 日本語                  |                                                                                                  | $\bigcirc$                |
| 中文                   |                                                                                                  | $\bigcirc$                |
| 繁體中文                 |                                                                                                  | $\bigcirc$                |
|                      |                                                                                                  |                           |
|                      |                                                                                                  |                           |
|                      |                                                                                                  |                           |
|                      |                                                                                                  |                           |
|                      |                                                                                                  |                           |
|                      |                                                                                                  |                           |
|                      |                                                                                                  |                           |

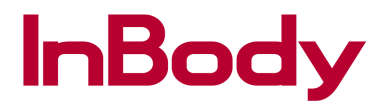

#### Setup – Units

|                       | ≉ ३¥३ थि ५इ.म 59% й 9:40 AM |
|-----------------------|-----------------------------|
| <b>↑</b>              | Setup                       |
| Display Setting       | OFF $>$                     |
| Alarm Management      |                             |
| InBodyBAND Alarm      | OFF $>$                     |
| General               |                             |
| InBodyBAND Auto Sy    | nc on >                     |
| InBody Test audio gui | dance ON >                  |
| Language              | ${\sf English}$             |
| Units                 | lbs/inch/kcal $\geq$        |
| Version               | 1.2.50                      |
| Help                  |                             |
| Frequently Asked Que  | estions (FAQ)               |
| Email Customer Servi  | ce >                        |
|                       |                             |
| Log out               | >                           |

Select **Units** to modify your settings.

|          | ♥ ≉ ≥€ ∅ 7    | 148 🍙 61% 🖬 3:11 PM |
|----------|---------------|---------------------|
| <        | Units         |                     |
|          | Select units. |                     |
| Height   | cm            | inch                |
| Weight   | kg            | lbs                 |
| Calories | kcal          | kJ                  |
|          |               |                     |
|          |               |                     |

Modify the settings you like to use as your preferred measurement units.

|          | * 14 0        | <sup>≩ ч⊡</sup> ⊿I 61% മ | 3:12 PM |
|----------|---------------|--------------------------|---------|
| <        | Units         |                          | Save    |
|          | Select units. |                          |         |
| Height   | cm            | inch                     |         |
| Weight   | kg            | lbs                      |         |
| Calories | kcal          | kJ                       |         |
|          |               |                          |         |

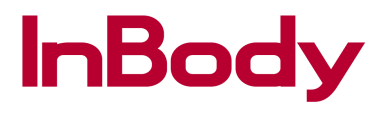

#### **Setup – Frequently Asked Questions (FAQ)**

|                         | ≉ i¥i @ '≌ii 59% 🖬 9:40 AM |
|-------------------------|----------------------------|
| 🕈 s                     | etup                       |
| Display Setting         | $_{\rm OFF}>$              |
| Alarm Management        |                            |
| InBodyBAND Alarm        | $_{\rm OFF}>$              |
| General                 |                            |
| InBodyBAND Auto Sync    | ом >                       |
| InBody Test audio guida | nce on >                   |
| Language                | ${\rm English}>$           |
| Units                   | lbs/inch/kcal $>$          |
| Version                 | 1.2.50                     |
| Help                    |                            |
| Frequently Asked Questi | ons (FAQ)                  |
| Email Customer Service  | >                          |
|                         |                            |
| Log out                 | >                          |

Select Frequently Asked Questions (FAQ) for any answers.

| <                   | FAQ                                                         |      |
|---------------------|-------------------------------------------------------------|------|
| InBody              |                                                             |      |
| What are            | the conditions for an accurate InBody test?                 |      |
| Can the us model?   | ser connect InBody to any smartphone                        |      |
| InBody Tro          | ubleshooting                                                |      |
| Cannot co           | onnect to the InBody.                                       |      |
| Weight m            | easurements seem to be inaccurate.                          |      |
| Test resul          | ts seem to be inaccurate.                                   |      |
| The InBoo           | dy test stops halfway.                                      |      |
| Measured the public | muscle mass differs from the result taken health institute. | at > |
| How can             | get my InBody serviced?                                     |      |
|                     |                                                             |      |

Navigate the FAQ menu by selecting either InBody or InBodyBAND and choice of topic.

|                                 | ≉ ĭ≪i ⊘ ч≌⊿i 58%                  | 9:46 AM                 |
|---------------------------------|-----------------------------------|-------------------------|
| <                               | FAQ                               |                         |
| InBody                          |                                   |                         |
| InBodyBAND                      |                                   |                         |
| What is the cor                 | rect InBody Test posture?         | >                       |
| What devices a                  | re compatible with the InBodyB    | AND?                    |
| InBodyBAND Tro                  | ubleshooting                      |                         |
| My InBodyBAN                    | D is not turning on.              | >                       |
| My InBodyBAN<br>app.            | D is not properly syncing with th | ie InBody               |
| Why isn't the st<br>InBodyBAND? | ep count increasing when I walk   | <sup>k with the</sup> > |
| How can I get r                 | ny InBodyBAND serviced?           | >                       |
| How do I updat                  | e the firmware on my InBodyBA     | ND?                     |
| Using the InBody                | BAND                              |                         |

If your question was not answered through this FAQ, email us at BAND@inbodyusa.com or LBWEB@inbodyusa.com.

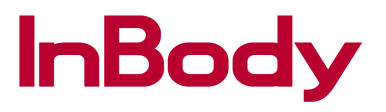

#### **Setup – Email Customer Service**

| ≉ 3 <b>×</b> 3 ថੇ "ም.al 59% û 9:40 AM |                 |                   |
|---------------------------------------|-----------------|-------------------|
| <b>ft</b>                             | Setup           |                   |
| Display Setting                       |                 | $_{ m OFF}>$      |
| Alarm Management                      |                 |                   |
| InBodyBAND Aları                      | m               | $_{\rm OFF}>$     |
| General                               |                 |                   |
| InBodyBAND Auto                       | Sync            | $_{\rm ON}>$      |
| InBody Test audio                     | guidance        | on>               |
| Language                              |                 | $_{\rm English}>$ |
| Units                                 |                 | lbs/inch/kcal $>$ |
| Version                               |                 | 1.2.50            |
| Help                                  |                 |                   |
| Frequently Asked                      | Questions (FAQ) | >                 |
| Email Customer S                      | Service         | >                 |
|                                       |                 |                   |
| Log out                               |                 | >                 |

Select **Email Customer Service** to let us know any of your concerns.

| ★ Set                      | ир              |
|----------------------------|-----------------|
| InBodyBAND Alarm           | OFF >           |
| General                    |                 |
| InBodyBAND Auto Sync       | on >            |
| InBody Test audio guidance | ON >            |
| Language                   | English >       |
| Units                      | lbs/inch/kcal > |
| Version                    | 1.2.50          |
| Help                       |                 |
| Frequently Asked Questions | (FAQ) >         |
| Email Customer Service     | >               |
| Complete action usin       | g               |
| Ø                          | Μ               |
| Email                      | Gmail           |

Select any of the emails you have set on your mobile device.

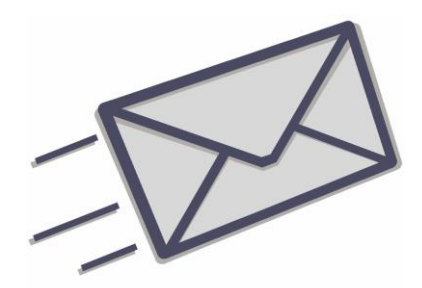

Once the email is sent out, an InBody representative will get back to you within 24 – 72 hours.

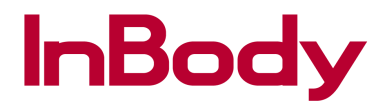

#### Setup – Logout

|                  | * 14 0 4: *        | 🕯 59% 🖻 9:40 AM   |
|------------------|--------------------|-------------------|
| <b>†</b>         | Setup              |                   |
| Display Setting  |                    | $_{ m OFF}>$      |
| Alarm Management |                    |                   |
| InBodyBAND Ala   | arm                | $_{ m OFF}>$      |
| General          |                    |                   |
| InBodyBAND Au    | uto Sync           | $_{ m ON}>$       |
| InBody Test aud  | lio guidance       | $_{ m ON}>$       |
| Language         |                    | ${ m English} >$  |
| Units            |                    | lbs/inch/kcal $>$ |
| Version          |                    | 1.2.50            |
| Help             |                    |                   |
| Frequently Aske  | ed Questions (FAQ) | >                 |
| Email Customer   | Service            | >                 |
|                  |                    |                   |
| Log out          |                    | >                 |

Select **Logout** from Setup to log out of your account.

|                                                            |                                | 00/0 2 9.47 /4141            |
|------------------------------------------------------------|--------------------------------|------------------------------|
| <b>↑</b>                                                   | Setup                          |                              |
| InBodyBAND Alarn                                           | n                              | $_{ m OFF}>$                 |
| General                                                    |                                |                              |
| InBodyBAND Auto                                            | Sync                           | оN >                         |
| InBody Test audio                                          | guidance                       | on>                          |
| Language                                                   |                                | ${ m English} >$             |
| Units                                                      | Log out?                       | los/incl <sup>-</sup> kcal > |
| Versi                                                      |                                |                              |
| Yes<br>Help                                                | N                              | 02.50                        |
| Frequently Asked 0                                         | N<br>Questions (FAQ)           | •2 <sup>2.50</sup>           |
| Frequently Asked (<br>Email Customer Se                    | N<br>Questions (FAQ)<br>ervice | o2.50 >                      |
| Frequently Asked (<br>Email Customer Se                    | Questions (FAQ)                | o2.50                        |
| Help<br>Frequently Asked (<br>Email Customer So<br>Log out | Questions (FAQ)                | • 2.50<br>><br>>             |
| Help<br>Frequently Asked (<br>Email Customer Se<br>Log out | Questions (FAQ)                | 280<br>><br>><br>>           |

Select **Yes** to proceed with the logout.

|                          | ହ ≱ ଗ                                                                   |                  |            |  |
|--------------------------|-------------------------------------------------------------------------|------------------|------------|--|
| Please                   | Welcome to the InBody App.<br>Please enter your mobile number to begin. |                  |            |  |
|                          | United \$                                                               | States of Americ | a +1   V   |  |
| Mobile number 2137095959 |                                                                         |                  |            |  |
| Confirm                  |                                                                         |                  |            |  |
|                          | 2                                                                       | .3               | ×          |  |
| 4                        | 5                                                                       | 6                | Done       |  |
| 7                        | 8                                                                       | 9                |            |  |
|                          | 0                                                                       |                  | <b>☆</b> ` |  |

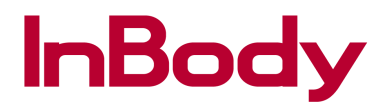

#### **Deactivation**

|                                | * 14                                                                                               | \$1 @ <sup>4</sup> ∰.al 58% 🖬 9:47 AM                           |
|--------------------------------|----------------------------------------------------------------------------------------------------|-----------------------------------------------------------------|
|                                | Setup                                                                                              |                                                                 |
| InBody                         | BAND Alarm                                                                                         |                                                                 |
| General                        |                                                                                                    |                                                                 |
| InBody                         | BAND Auto Sync                                                                                     | ON >                                                            |
| InBody                         | Test audio guidance                                                                                | ON >                                                            |
| Langua                         | ige                                                                                                |                                                                 |
| Un ei<br>o<br>Ver <u>sio</u> r | Do you want to proceed with<br>account?<br>nce the account becomes de<br>be able to retrieve you l | n deactivating your<br>activated you will not<br>nBody results. |
| Help                           | Yes                                                                                                | No                                                              |
| Freque                         | ntly Asked Questions (FA                                                                           | AQ) >                                                           |
| Email C                        | Customer Service                                                                                   |                                                                 |
|                                |                                                                                                    |                                                                 |
| Log ou                         | t                                                                                                  |                                                                 |
|                                |                                                                                                    |                                                                 |
|                                |                                                                                                    |                                                                 |

Select **Member Withdrawal** from the Setup menu.

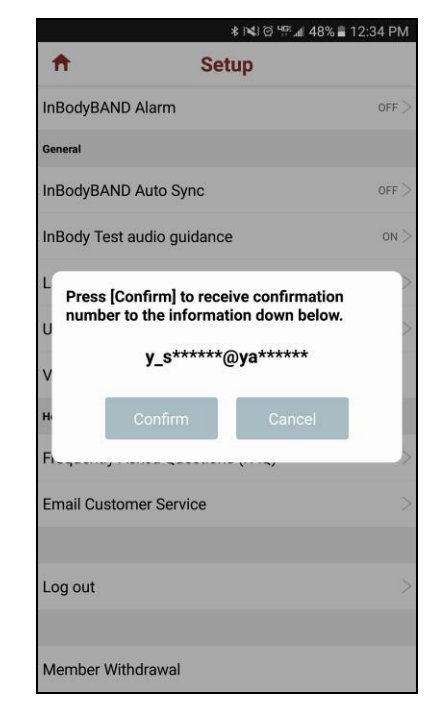

Select **Confirm** to send authentication code to the verified email address.

|                                               |                                   | \$}¥}`©`'!!! 4                  | 8% 🖹 12:34 PM          |
|-----------------------------------------------|-----------------------------------|---------------------------------|------------------------|
| <b>†</b>                                      | Se                                | tup                             |                        |
| InBodyBAND                                    | Alarm                             |                                 | OFF >                  |
| Gr<br>Proceedin<br>Ir to perman<br>to proceed | g by pressin<br>ent account<br>1? | g [Confirm] w<br>deletion. Do y | ill result<br>/ou want |
| Ir<br>Authentica                              | tion number                       |                                 |                        |
| L                                             | Confirm                           | Cancel                          |                        |
| U                                             |                                   |                                 |                        |
| Version                                       |                                   |                                 | 1.2.50                 |
| Help                                          |                                   |                                 |                        |
| 1                                             | 2                                 | 3                               | ×                      |
| 4                                             | 5                                 | 6                               | Done                   |
| 7                                             | 8                                 | 9                               |                        |
|                                               | $\cap$                            |                                 | <b>.</b>               |

Enter the authentication code received from the confirmed email address.

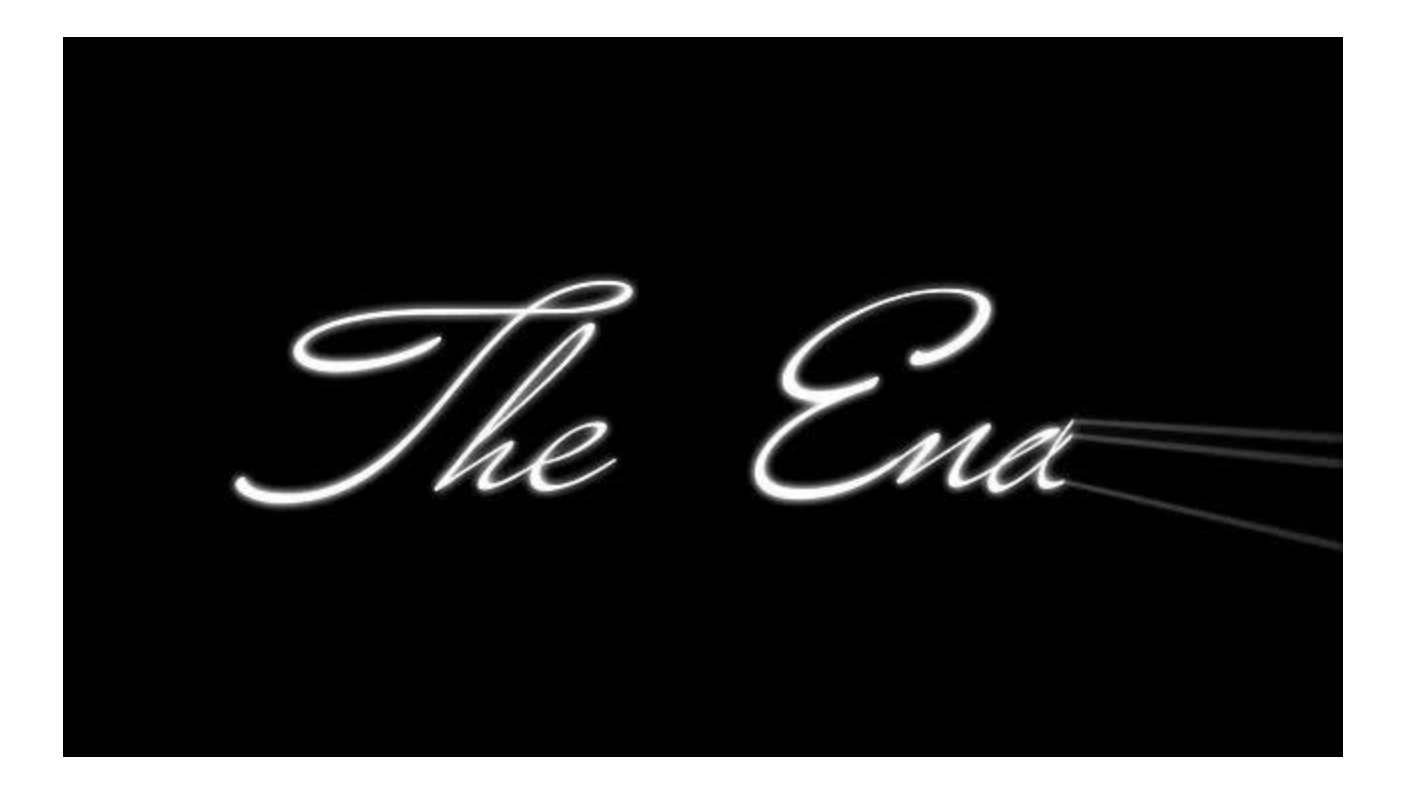